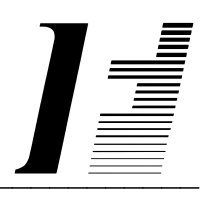

# A C C O U N T F L E X

**General Ledger** 

The System To Account On

AccountFlex software and this manual are copyrighted and all rights are reserved by INFOFLEX, INC. No part of this publication may be copied, photocopied, translated, or reduced to any electronic medium or machine readable form without the prior written permission of INFOFLEX, INC.

LIMITED WARRANTY: INFOFLEX warrants that this software and manual will be free from defects in materials and workmanship upon date of receipt. INFOFLEX DISCLAIMS ALL OTHER WARRANTIES, EITHER EXPRESS OR IMPLIED, INCLUDING BUT NOT LIMITED TO IMPLIED WARRANTIES OF MERCHANTABILITY AND FITNESS FOR A PARTICULAR PURPOSE WITH RESPECT TO THE SOFTWARE, THE ACCOMPANYING WRITTEN MATERIALS, AND ANY ACCOMPANYING HARDWARE. IN NO EVENT WILL INFOFLEX OR ANY AUTHORIZED REPRESENTATIVE BE LIABLE FOR ANY DAMAGES WHATSOEVER (INCLUDING, WITHOUT LIMITATION, DAMAGES FOR LOSS OF PROFITS, BUSINESS INTERUPTION, LOSS OF BUSINESS INFORMATION) ARISING OUT OF THE USE OR INABILITY TO USE INFOFLEX SOFTWARE OR ANY ACCOMPANYING INFOFLEX MANUAL, EVEN IF INFOFLEX HAS BEEN ADVISED OF THE POSSIBILITY OF SUCH DAMAGES.

GOVERNING LAWS: This agreement is governed by the laws of California.

**U.S. GOVERNMENT RESTRICTED RIGHTS:** Use, duplication, or disclosure by the Government is subject to restrictions as set forth in subdivision (b)(3)(ii) of The Rights in Technical Data and Computer Software clause at 252.227-7013.

AccountFlex is a trademark of INFOFLEX, INC.
UNIX is a trademark of Bell Laboratories.
XENIX and MS-DOS are trademarks of Microsoft Corporation.
Informix is a registered trademark of Informix Software, Inc.
C-ISAM is a trademark of Informix Software, Inc.
D-ISAM is a trademark of Byte Designs Ltd.

Copyright © 1989-2006 INFOFLEX, INC.

Printed in U.S.A. on March 2007

# TABLE OF CONTENTS CONTENTS

| INTRODU         | JCTION                                    | 1-1  |
|-----------------|-------------------------------------------|------|
| 1.1             | Overview                                  | 1-1  |
| 1.2             | Features                                  | 1-1  |
| 1.3             | General Ledger and Your Accounting System | 1-1  |
| 1.4             | About the Document                        | 1-2  |
| GENERAL         | L OPERATIONAL PROCEDURES                  | 2-1  |
| 2.1             | Overview                                  | 2-1  |
| 2.2             | Menus                                     | 2-1  |
| 2.3             | Screens                                   | 2-2  |
| 2.4             | Screens - Help                            | 2-5  |
| 2.5             | Screens - Search                          | 2-6  |
| 2.6             | Screens - Query-by-Example                | 2-6  |
| 2.7             | Screens - Control Keys                    | 2-9  |
| 2.8             | Reports                                   | 2-9  |
| HOW TO          | GET STARTED                               | 3-1  |
| 3.1             | Overview                                  | 3-1  |
| 3.2             | How to Start the System                   | 3-1  |
| 3.3             | Setup System-wide Control File            | 3-2  |
| 3.4             | Setup General Ledger Control File         | 3-4  |
| 3.5             | Setup G/L Accounts                        | 3-6  |
| 3.6             | Setup G/L Account Hierarchy               | 3-8  |
| 3.7             | Backup Data Base                          | 3-9  |
| WORK C          | YCLE                                      | 4-1  |
| 4.1             | Overview                                  | 4-1  |
| 4.2             | Daily Cycle                               | 4-1  |
| 4.3             | Period End Cycle                          | 4-1  |
| 4.4             | Fiscal Year Cycle                         | 4-1  |
| <b>ODEB ATI</b> | ONS/DEFEDENCE SECTION                     | 51   |
| 5 0             |                                           | 5 1  |
| 5.0             | Enter Transactions                        | 5-1  |
| 5.1             | Print Batches                             | 5-1  |
| 53              | Post Batches                              | 5-5  |
| 5.5<br>5.4      | Print Journal                             | 5-6  |
| 5.5             | Enter Recurring Transactions              | 5-9  |
| 5.5             | Conv Recurring Transactions               | 5-10 |
| 5.0             | Inquire Account History                   | 5-12 |
| 5.10            | Print Journals by Date                    | 5-15 |
| 5.10            | Print Journals by Account Code            | 5-16 |
| 5.12            | Trial Balance                             | 5-19 |
| 5.12            | Income Statement                          | 5-21 |
| 5.14            | Balance Sheet                             | 5-23 |
| 5.15            | Annual Analysis                           | 5-26 |
| 5.16            | More Reports                              | 5-26 |
| 5.10            | Financial Reports - Custom                | 5-26 |
| 5 30            | Enter Account                             | 5-26 |
| 5 31            | Print Account                             | 5-26 |
| 5.32            | Enter Account Hierarchy                   | 5-27 |
| 0.02            |                                           | /    |

| 5.33                                              | Print Account Hierarchy                                                                                                    | 5-27                            |
|---------------------------------------------------|----------------------------------------------------------------------------------------------------|---------------------------------|
| 5.34                                              | Enter Budget                                                                                                    | 5-27                            |
| 5.35                                              | Enter Forecast                                                                                                    | 5-28                            |
| 5.36                                              | Print Budget/Forecast                                                                                                    | 5-28                            |
| 5.37                                              | Enter Formulas                                                                                                    | 5-29                            |
| 5.38                                              | Enter Period                                                                                                    | 5-29                            |
| 5.39                                              | Enter Control                                                                                                    | 5-29                            |
| 5.40                                              | Purge                                                                                                    | 5-30                            |
| 5 4 1                                             | Archive                                                                                                    | 5-30                            |
| 5.11                                              | Them to                                                                                                    | 5 50                            |
| FINANCI                                           | AL REPORTING - CUSTOM                                                                                                    | 6-1                             |
| <b>FINANCI</b><br>6.1                             | AL REPORTING - CUSTOM                                                                                                    | 6-1<br>6-1                      |
| <b>FINANCI</b><br>6.1<br>6.2                      | AL REPORTING - CUSTOM<br>Overview<br>Enter Report Specification                                                                                                  | 6-1<br>6-1<br>6-1               |
| <b>FINANCI</b><br>6.1<br>6.2<br>6.3               | AL REPORTING - CUSTOM<br>Overview<br>Enter Report Specification<br>Print Report Specification                                                                    | 6-1<br>6-1<br>6-1<br>6-3        |
| <b>FINANCI</b><br>6.1<br>6.2<br>6.3<br>6.4        | AL REPORTING - CUSTOM<br>Overview<br>Enter Report Specification<br>Print Report Specification<br>Enter Report Formulas                                           | 6-1<br>6-1<br>6-3<br>6-6        |
| <b>FINANCI</b><br>6.1<br>6.2<br>6.3<br>6.4<br>6.5 | AL REPORTING - CUSTOM<br>Overview<br>Enter Report Specification<br>Print Report Specification<br>Enter Report Formulas<br>Print Report Formulas<br>Print Reports | 6-1<br>6-1<br>6-3<br>6-6<br>6-6 |

# **1. INTRODUCTION**

# 1.1 Overview

The General Ledger is the foundation of the entire AccountFlex accounting system. It summarizes all of the transactions from your system's subledgers, providing you with an accurate, timely picture of your company's fiscal activities. General Ledger provides you with the tools to produce a variety of financial reports that can be customized for your specific requirements.

The following sections provide a synopsis of the General Ledger features, how General Ledger fits into your accounting system, and the organization of this user's manual.

# **1.2 Features**

The General Ledger system surpasses other similar systems because it incorporates the best features our competition has to offer, plus many design improvements based on user recommendations.

Below are some of these features:

- Provides for recurring journal entries.
- Retains unlimited number of periods.
- Posts transactions to any period in any year.
- Allows flexible account code structures. The maximum length for the account code is 12 and any alphanumeric character is acceptable. Also, the account codes may be broken into four parts with user-defined sizes and delimiters.
- Automatically posts year-end closing entries for clearing expense and revenue accounts.
- Allows financial reporting for current year without having closed the prior year.
- Allows extensive on-screen inquiries such as budget comparisons, current account balance comparisons, retained earnings, profit and loss, and transaction details.
- Maintains clear and concise audit trails showing source, transaction date, entry date, posting dates, descriptions, and all original document reference codes.
- Performs automatic error trapping to ensure data integrity; allows only balanced posting to valid accounts.
- Generates financial statements quickly with the Financial Report Writer.
- Provides a spread sheet like report writer so the novice user can easily generate custom financial reports.
- Provides easy to use export capability to any of the popular spreadsheets or report writers.
- Includes comprehensive user manuals, on-screen help, on-screen report viewing, sample data and a menu-driven user interface.

# 1.3 General Ledger and Your Accounting System

The General Ledger system provides a system for summarizing manually entered data and/or detail generated for the following AccountFlex Modules:

Introduction

- \* Sales
- \* Accounts Receivable
- \* Accounts Pavable
- \* Bank Reconciliation
- \* Purchase Order
- \* Payroll
- \* Job Cost

# **1.4 About the Document**

This manual is designed to be a comprehensive user guide for the AccountFlex General Ledger. This guide is organized into two levels, Chapter and Section. Each chapter describes a major function; each section describes various aspects related to the chapter.

# **Chapter 1 Introduction**

This chapter provides a synopsis of how General Ledger fits into your accounting system, some advantages of AccountFlex General Ledger, and the organization of this user's manual.

# **Chapter 2 General Operation Procedures**

This chapter provides general instructions on how to select AccountFlex functions, move around screens, enter data, and run reports. The features presented in this chapter are consistant throughout the accounting system. This chapter should be read before tackling subsequent chapters.

# Chapter 3 How to Get Started

This chapter provides instructions for the installation and setup of your General Ledger System. The instructions presented in this chapter need only be done once.

# Chapter 4 Work Cycle

This chapter provides instructions for the General Ledger Work Flow. The tasks described in this chapter are performed on an on-going basis.

## **Chapter 5 Operations/Reference**

This chapter provides detailed instructions on how to operate each General Ledger function. Each section in this chapter is dedicated to a specific menu option.

## **Chapter 6 Financial Reporting - Standard**

This chapter describes how to generate the standard financial reports.

## **Chapter 7 Financial Reporting - Custom**

This chapter describes how to generate custom financial reports. Custom financial reports need only be used where the standard reports (see chapter 7) do not meet your needs.

# 2. GENERAL OPERATIONAL PROCEDURES

# 2.1 Overview

This chapter describes the general characteristics of the 3 major program types: menus, screens, and reports. Once you learn these general characteristics you will be ready to handle any AccountFlex program.

One key that is consistent for all AccountFlex programs and one that you should make a point to remember is the **ESCAPE** key (labeled **Esc** on the keyboard). The **ESCAPE** key may be pressed at any time to exit menus, screens, and reports. So whenever you feel lost, press the **ESCAPE** key to get back from where you came.

The following sections describe each major program type.

# 2.2 Menus

The AccountFlex system consists of numerous menus organized in a hierarchical structure. To move down the menu hierarchy, select a menu choice and then press the **ENTER** key. To move up the menu hierarchy, press the **ESCAPE** key. To select a menu choice, you can either cursor to the desired choice or type its number then press the **ENTER** key.

An example of AccountFlex Master menu is displayed below:

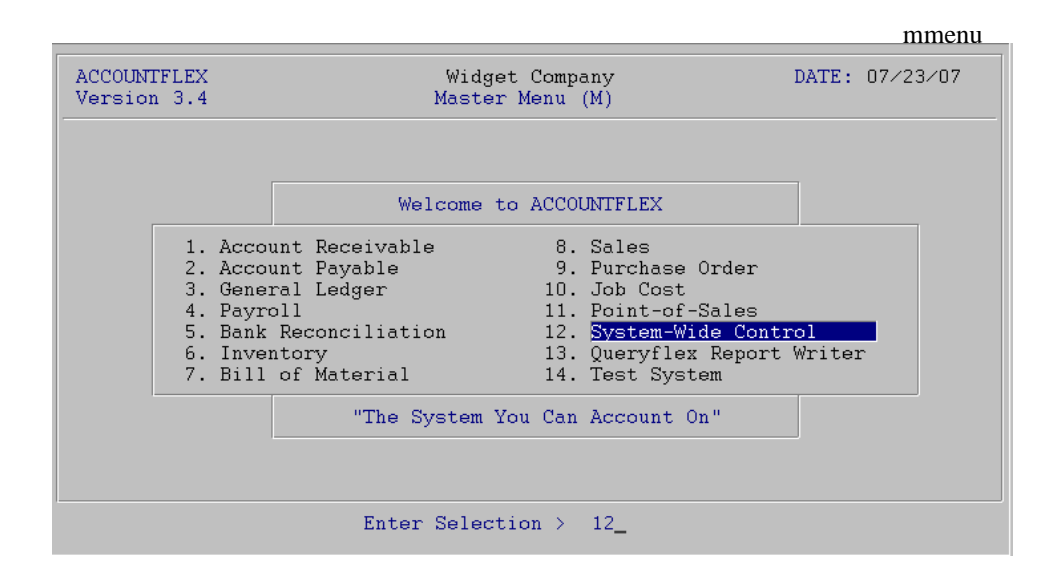

In moving from one menu to another, you may jump over intermediate menus to save time and keystrokes. Jump directly from one menu to any other menu by pressing the F3 function key and then entering the menu code you would like to jump to, followed by the menu choice number. The menu code is a unique identifier assigned to each menu and is displayed by the menu title line in parentheses. For example, the menu displayed above has a menu code of "M".

# 2.3 Screens

Data entry screens allow you to add, change, delete, or view information in a database.

There are 3 types of data entry screens: *SINGLE-RECORD*, *MULTI-RECORD*, and a combination of both. The *SINGLE-RECORD* screen will allow you to work on one database record at a time. The *MULTI-RECORD* screen allows you to work on multiple database records at the same time. The *MULTI-RECORD* screen provides a spreadsheet-like interface to your database.

All AccountFlex screens display function key labels at the bottom of each screen. These function key labels inform you which functions keys are active. Inactive function keys show dashes '----'. Throughout this document, we will refer to function keys using their label names instead of their function key number.

In the following subsections you will learn how to use the three screen types.

## SINGLE-RECORD Screen

The initial mode for *SINGLE-RECORD* screens is normally **CHANGE**. **CHANGE** mode allows you to modify existing records. When you are in **CHANGE** mode, the **CHANGE MODE** message will appear at the top of the screen.

An example of a *SINGLE-RECORD* screen in **CHANGE** mode is shown below.

|                         |                                                 |                                             | actscrc              |
|-------------------------|-------------------------------------------------|---------------------------------------------|----------------------|
| ACCOUNTEI               | LEX CHANGE MODE Customer                        | Entry Screen                                | DATE: 07/23/2007     |
| Customer                | r Code <b>1 v</b> Entry Date<br>Billing Address | By<br>Shipping                              | Inactive 🗍           |
| Company<br>Name         | ACME                                            | Gerard Menic                                | ucci                 |
| Addr1<br>Addr2<br>Addr3 | 875 Mahler Road #261                            | 1015 Atwater                                |                      |
| City                    | Burlingame                                      | Burlingame                                  |                      |
| State<br>Source         | CAM Zip 94010 V Cnty V                          | State <u>CAM Zip</u><br>Tax Code 1 <u>v</u> | SalesRep 1 v         |
| Contact                 | Test Company                                    | Title                                       |                      |
| Phone                   | (800)343-0180 x Fax (65                         | 0)6977696                                   |                      |
| E-mail                  | sales                                           | Resa                                        | le#                  |
| Method                  | 0 Finance Charge N Invoices                     | Y Statements                                | Y BackOrders         |
| Terms                   |                                                 | Cre                                         | dit Limit            |
| Price                   | M                                               | Bal                                         | lance Due            |
| Enter the               | Customer's code to identify this                | Customer through                            | qhout the system     |
| F1 F2                   | F3 F4 F5 F6 F7 F8 F9                            | F10 F11 F1                                  | 2 ^F3 ^F4 ^F5 ^F6    |
| Save Help               | Add Srch Qry Prev Next Fr                       | st Last Del                                 | l Note Pric Ship Ach |

There are several function keys that will help you locate records you would like to change. The **FRST** key will locate the first record in order of the *index* field. The *index* field on all *SINGLE-RECORD* screens is where the cursor first appears. Pressing **LAST** will select the last record. Entering a value in the *index* field and pressing **NEXT** will bring up the next record in order. **NEXT** also enables you to locate records with a partial value. For example, if you know that the *index* field begins with "AC", enter "AC" then press **NEXT** to see the first record starting with "AC". **PREV** works similarly but selects previous records.

The **SRCH** and the **QRY** keys provide two other methods for locating records. **SRCH** locates records using alternative *index* fields and **QRY** locates records using any combination of fields with wild cards. These two methods are discussed in the subsequent sections **Screens - Searching** and **Screens - Query-by-Example**.

Once you have located a record and have made your modifications, press the SAVE key to update the database.

If you do not wish to save your changes, press the **ESCAPE** key to abort or exit the screen. If changes have been made you will be prompted to confirm your choice.

The **DEL** key is used to delete the record. You will be prompted to confirm the deletion.

The **HELP** key provides online documentation for the field where you are cursored. If the field you are on is a code field, a popup list of valid entries will be displayed. While on the popup list you may press the **ENTER** or **SAVE** key to select a code. More information about the help feature can be found in the subsequent section **Screens - Help**.

The **ADD** key switches the screen to **ADD** mode in order to add a new record. When you are in **ADD** mode, the **ADD MODE** message appears at the top of the screen.

An example of a SINGLE-RECORD screen in ADD mode is shown below.

| actscra                                                                                                    |
|----------------------------------------------------------------------------------------------------|
| ACCOUNTFLEX ADD MODE Customer Entry Screen DATE: 07/23/2007                                                                                                    |
| Customer Code       v       Entry Date 07/23/07       By infoflex       Inactive         Billing Address       Shipping Address       Shipping Address         Company       Name       Addr1         Addr1       Addr2       State       State         City       State       V Zip       V Cnty       V State       V Zip       V Cnty       V Tax Code       V SalesRep       V |
| Contact     Title       Phone     x     Fax       E-mail     Resale#       Method O     Finance Charge N     Invoices Y       Terms     Y     Credit Limit       Price     Y     Balance Due                                                                                                    |
| Enter the Customer's code to identify this Customer throughout the system<br>F1 F2 F3 F4 F5 F6 F7 F8 F9 F10 F11 F12 ^F3 ^F4 ^F5 ^F6<br>Save Help Chg Note Pric Ship Ach                                                                                                    |

To add a record fill in the screen with the appropriate data and press SAVE.

While in ADD MODE you may return to CHANGE mode by pressing the CHG key.

#### MULTI-RECORD Screens

The *MULTI-RECORD* screen allows you to Add or Change more than one record at a time.

As with the *SINGLE-RECORD* screen the initial mode is usually **CHANGE**. When you are in **CHANGE** mode, the **CHANGE MODE** message appears at the top of the screen.

An example of an *MULTI-RECORD* screen in **CHANGE** mode is shown below.

|                                                                                                    |                                                                                                    |                    |               |                |                                       | actarvc      |
|----------------------------------------------------------------------------------------------------|----------------------------------------------------------------------------------------------------|--------------------|---------------|----------------|---------------------------------------|--------------|
| ACCOUNTFLEX                                                                                                    | CHANGE MODE                                                                                                    | Account            | Entry/I       | nquiry         | DA                                    | TE: 07/23/07 |
| Account                                                                                                    | Description                                                                                                    |                    |               | Туре           | D∕C                                   | Inactive     |
| 101-000           102-000           103-000           107-000           108-000           109-000           110-000           120-000           121-000           130-000           130-080           150-000           155-000 | Cash in Bank<br>Payroll Cash Account<br>Cash in Hand<br>Petty Cash<br>Prepaid Expenses<br>Adv EIC Payment<br>Account Receivable<br>Jobs-in-Progress(M)<br>Jobs-in-Progress(L)<br>Inventory<br>Inventory Whs A<br>Inventory Whs B<br>Land<br>Buildings<br>Software |                    |               |                | ם<br>חם<br>חם<br>חם<br>חם<br>חם<br>חם |              |
| F1 F2 F3<br>Save Help                                                                                                    | F4 F5 F6 F7<br>Add Srch Qry Prev                                                                                                    | F8 F9<br>Next Frst | F10 F<br>Last | '11 F12<br>Del | ^F3 ·                                 | ^F4 ^F5 ^F6  |

Each row on the screen above represents a record. Several function keys are available for locating records. The **PREV**, **NEXT**, **FRST**, and **LAST** functions will enable you to scroll a page of records at a time. **UP** and **DOWN** arrows allow you to move up and down rows of the *MULTI-RECORD* screen.

The **SRCH** and the **QRY** keys provide two other methods for locating records and are discussed in the subsequent sections.

Once you have located and modified a record, saving takes place by either moving the cursor off the row or pressing the **SAVE** key.

You can delete the record your cursor is positioned on by pressing the **DEL** key. Upon pressing the **DEL** key the current record will be deleted.

Adding a record is done by pressing the **ADD** key (or moving to the end of the record list). Upon pressing the **ADD** key a blank row will open up for entry. When you are in **ADD** mode, the **ADD MODE** message appears at the top of the screen.

## SINGLE-RECORD and MULTI-RECORD Screen Combination

Often both the *SINGLE-RECORD* and *MULTI-RECORD* screen types will be displayed together. Moving from a *SINGLE-RECORD* screen to a *MULTI-RECORD* screen is done by pressing the **SAVE** key. The following is an example of a combination Screen.

| ACCO                                         | UNTH                                                                                                    | FLEX                                                                               | CH                                                                            | IANGE                                                | MODE                       |                                                                               | Divis                                                              | sion 3     | Entry       | Scree | ≆n         | DATE:   | 07/23 | ⁄07 |
|----------------------------------------------|----------------------------------------------------------------------------------------------------|------------------------------------------------------------------------------------|-------------------------------------------------------------------------------|------------------------------------------------------|----------------------------|-------------------------------------------------------------------------------|--------------------------------------------------------------------|------------|-------------|-------|------------|---------|-------|-----|
| Div                                          | Division 1 v Name Division #1<br>Address1 address1<br>Address2 address2<br>Address3 city<br>-Account Overlav- |                                                                                    |                                                                               |                                                      |                            |                                                                               |                                                                    |            |             | _     |            |         |       |     |
| -Account Overlay-                            |                                                                                                    |                                                                                    |                                                                               |                                                      |                            |                                                                               |                                                                    |            |             |       |            |         |       |     |
| Ali                                          | as                                                                                                    | Descr                                                                              | iptic                                                                         | n                                                    |                            | Accou                                                                         | int                                                                | 5          | Whse        | Grou  | ıp Cat     | :       | Tax   |     |
| \$<br>AR<br>C<br>CG<br>CGD<br>F<br>IN<br>PRE | PAY                                                                                                    | Cash<br>Accou<br>Bank<br>Credi<br>Cost<br>Cost<br>Disco<br>Freig<br>Inven<br>Advan | Receints F<br>Check<br>t Car<br>of Go<br>of De<br>unts<br>ht<br>tory<br>ce Pa | pts<br>Receiv<br>s<br>rds<br>bods S<br>fect<br>Allow | able<br>old<br>Goods<br>ed | 101-(<br>110-(<br>101-(<br>500-(<br>505-(<br>560-(<br>570-(<br>130-(<br>230-( | 200<br>200<br>200<br>200<br>200<br>200<br>200<br>200<br>200<br>200 |            |             |       |            |         |       |     |
| F1<br>Save                                   | F2<br>Help                                                                                                    | F3                                                                                 | F4<br>Add                                                                     | F5                                                   | F6<br>Qry                  | F7<br>Prev                                                                    | F8<br>Next                                                         | F9<br>Frst | F10<br>Last | F11   | F12<br>Del | `F3 ^F4 | ^F5   | ^F6 |

actboth

# 2.4 Screens - Help

The **HELP** function key allows you to get additional information concerning the field or screen you are on. This function key is available for all screen types.

If you are on a table field, the **HELP** key provides a popup list of valid codes. Below is an example of the Help screen for a table field.

|                                       |                                                                                      |                                  | acthelp         |
|---------------------------------------|--------------------------------------------------------------------------------------|----------------------------------|-----------------|
| ACCOUNTFLEX CH                        | ANGE MODE Div                                                                        | vision Entry Screen              | DATE: 07/23/07  |
| Division 1 V No<br>Ac<br>Ac<br>Ac     | ame Division #<br>ddress1 address1<br>ddress2 address2<br>ddress3 city<br>Select G/1 | 1<br>L Account Code              | -               |
| Alias Description                     | n <u>101-000</u><br>102-000                                                          | Cash in Bank<br>Payroll Cash Acc | ount A          |
| S Cash Receip                         | ots 103-000                                                                          | Cash in Hand                     | A               |
| AR Accounts Re                        | aceiva 107-000                                                                       | Petty Cash                       | A               |
| B Bank Checks                         | s 108-000                                                                            | Prepaid Expenses                 | , A             |
| C Credit Care                         | ds 109-000                                                                           | Adv EIC Payment                  | A               |
| CG Cost of God                        | ods So 110-000                                                                       | Account Receivat                 | ole A           |
| CGD Cost of De:                       | fect G 120-000                                                                       | Jobs-in-Progress                 | S(M) A          |
| D Discounts A                         | Allowe 121-000                                                                       | Jobs-in-Progress                 | ;(L) A          |
| F Freight                             | 130-000                                                                              | Inventory                        | A               |
| IN<br>Inventory<br>PREPAY Advance Pav | ment Press SAVE 1                                                                    | to Select or ESCAPE to           | ) exit          |
| F1 F2 F3 F4                           | F5 F6 F7 F8                                                                          | F9 F10 F11 F12                   | ^F3 ^F4 ^F5 ^F6 |
| Save Help                             | Srch Qry Prev Ne:                                                                    | xt Frst Last                     | Zoom All        |

This Help screen is a *MULTI-RECORD* screen. In addition to the standard *MULTI-RECORD* features, the Help screen provides 2 special methods for locating records: cursor sorting and character positioning.

Cursor sorting means the rows will be sorted based on where the cursor is positioned. On the sample screen above, if the cursor is positioned on the G/L Account Code field, the rows will be sorted by G/L Account Code. Likewise, if the cursor is positioned on the Description field the screen will be sorted by the Description field. To cursor from field to field on a Help screen, you must use the **TAB** key.

The character positioning feature allows you to type characters to locate records in the Help screen. Each character you press will reposition the screen to the closest match. To restart the character positioning (throw away previously entered characters and start over) press the **UP** or **DOWN** arrow keys. You may also press the **TAB** key to perform character positioning on a different field.

Another important feature of the Help screen is the **ZOOM** function key. This key allows you to add or change codes.

Once you have located the desired code on the Help screen, you may transfer the code to the original screen by pressing the **SAVE** or **ENTER** key. You will then be returned to the original field with the selected code assigned.

Pressing **ESCAPE** will exit without effecting the original screen.

# 2.5 Screens - Search

As an alternative to searching on the first *index* field of a screen, the search facility provides the capability to search on other indexed fields of the record. Searching is active when the function key label **SRCH** is displayed (usually in **CHANGE MODE** only).

Upon pressing **SRCH**, the screen fields that are searchable will be underlined and the **SEARCH MODE** message will appear at the top of the screen.

While in **SEARCH MODE**, you may search on any of the underlined fields by cursoring to the desired field then pressing the **FIND**, **PREV**, **NEXT**, **FRST**, **or LAST** keys. Partial values may be searched on by entering the partial value and then pressing **NEXT**. The system will locate the first record matching the partial value.

Once you have located the record you want, press the **EXIT** key to exit **SEARCH MODE** and return to **CHANGE MODE** with the selected record.

# 2.6 Screens - Query-by-Example

The Query feature, unlike the search feature, allows you to search on any field or combination of fields and use wildcard or relational operators.

Query is active when the function key label **QRY** is displayed. Upon pressing **QRY**, the screen fields that are queriable will be underlined and the **QUERY MODE** message will appear at the top of the screen. While in **QUERY MODE** you may query on any of the underlined fields by cursoring to the desired field then entering the value you wish to query on. Values

may be entered for as many fields as you want.

The query values you enter may include special operator characters that provide enhanced searching capabilities. Below is a table of operators that may be included with the query value.

|                   |                                      | Compatable |
|-------------------|--------------------------------------|------------|
| Operator          | Operator Name                        | Data Types |
| =                 | Equal                                | all        |
| >                 | Greater than                         | all        |
| <                 | Less than                            | all        |
| >=                | Greator than or equal                | all        |
| <=                | Less than or equal                   | all        |
| $\Leftrightarrow$ | Not equal                            | all        |
|                   | OR                                   | all        |
| &                 | AND                                  | all        |
| *                 | Wildcard for any number of character | CHAR       |
| ?                 | Wildcard for 1 character             | CHAR       |
| :                 | Range                                | all        |

When using any of the first eight operators place the operator at the start of the query value.

Use the '=' operator only when you want to find NULL values in a character field. In this case you would just enter the '=' operator by itself.

## WILDCARD OPERATORS

Wildcard operators (\*, ?) can only be used in character fields. Querying with wildcard operators is best described with examples. For example, specifying the query value "\*corp\*" would find all records with the word "corp" anywhere in that field. The following list of values would match this query value.

corporation
 IBM Corporation
 Marine Corp

Note that the query is not case sensitive.

The query value "corp\*" would only find records where the field starts with the value "corp". In this case only the first value in the above list "corporation" would match.

The wildcard operator (?) is a one character wildcard. For example, the query value "????corp\*" would only match "IBM Corporation" on the above list.

## RANGE OPERATOR

The range operator (:) is used to specify a range. It lets you search for all values that lie between one value and another. The range is inclusive.

For example, to search for all zip codes from 94010 and 95080, enter "94010:95080" as your query value. Query will find all records where the value of the field lies within the specified range.

Query assumes that all entered query values must match the record for it to be selected. The OR (|) operator allows you to select the record if either query values match. The OR (|) operator is placed at the beginning of each query value. The example query screen below illustrates this operator.

# EXAMPLE QUERY SCREEN

Below is an example of a query screen with query values entered.

|                                                                                                    |                                                                   |                             |                     |               |                                     |                                           | acto                          | arv  |
|----------------------------------------------------------------------------------------------------|-------------------------------------------------------------------|-----------------------------|---------------------|---------------|-------------------------------------|-------------------------------------------|-------------------------------|------|
| ACCOUNTFLEX                                                                                               | QUERY                                                             | MODE                        | Customer            | Entry         | Screen                              | DATE :                                    | 07/23/2                       | 007  |
| Customer C<br>Bi<br>Company *C<br>Name<br>Addr1 18<br>Addr2<br>Addr3<br>City <b>B7</b><br>State<br>Source | ode<br>11ing Addre<br>ME*<br>51*mahler*<br>?lingame<br>v Zip<br>y | 행 Ent:<br>88<br>평 C:        | nty Date            | State         | By<br>Shipping<br>e v Zip<br>Code v | g Address<br>p<br>j SalesF                | Inacti<br>v Cnty<br>Rep       | ve [ |
| Contact<br>Phone<br>E-mail<br>Method<br>Terms<br>Price                                                    | Finance C<br>V<br>V                                               | x<br>harge                  | Fax<br>Invoices     | Title Sta     | Resa<br>atements<br>Cre<br>Ba       | ale#<br>BackO<br>edit Limit<br>alance Due | orders [                      |      |
| inter the Cu<br>71 F2 F3<br>Run Help Or                                                                   | stomer's co<br>F4 F5<br>un Clr                                    | de to ide:<br>F6 F7<br>Exit | ntify this<br>F8 F9 | Custor<br>F10 | m <mark>er thro</mark> u<br>F11 F:  | i <mark>ghout the</mark><br>12 ^F3 ^      | <mark>system</mark><br>F4 ^F5 | ^F6  |

The above query values will find all records where

Company contains the string "CME" anywhere

AND

Addr1 begins with "851" with "mahler" anywhere afterwards

OR

Addr2 begins with "851" with "mahler" anywhere afterwards

OR

Addr3 begins with "851" with "mahler" anywhere afterwards

To start the query, press the **RUN** function key. After all of the records have been found, a message will appear at the bottom of the screen showing the number of matches found. You will then be returned to the original screen where you will be able to use the **NEXT**, **PREV**, **FRST**, **LAST** function keys to view the selected records.

When you return to the original screen, the mode message will be appear with asterisks **\*CHANGE MODE\*** letting you know you are looking at a query list.

To clear the query list, you must return to the **QUERY MODE**, clear all of the query values (press the **CLR** function key), and then rerun the query (press the **RUN** function key). When you return to the original screen you will be able to access all records.

# 2.7 Screens - Control Keys

There are a number of Control keys that work on all on screens. These Control keys perform very useful functions and are listed below.

- CTL-D Saves the current screen values as defaults. These defaults will appear when in **ADD MODE** or on report selection screens. Each user can have his own defaults by setting the environment variable **FXDEFAULT** to a user-specific directory.
- CTL-N Calls the Accounflex menu from wherever you are in the system. You will be returned to your current postion upon returning from the menu.
- CTL-P Repeats the previously entered value.
- CTL-T Prints the screen image to the default printer.
- CTL-W Writes the screen image to disk. You will be prompted for a filename for storing the image. The filename you enter will be appended with the suffix '.scr'.

# 2.8 Reports

When you select a report program from the AccountFlex menu, the Report Selection Screen will normally appear first. The Report Selection Screen allows you to choose the destination, number of copies, and scope of the report. The following is an example of a Report Selection Screen.

| ACCOUNTFLEX                                                            | Print Trial Balance Report                                                                              | DATE: 07/23/07          |
|------------------------------------------------------------------------|----------------------------------------------------------------------------------------------------|-------------------------|
| Report Destinati<br>Report Copies<br>Report Title Pag<br>Report Detail | on <mark>Sana</mark> (S=Screen, Pn=Printe:<br><u>1</u> (1 - 10)<br>e Ň (Y=Yes, N=No)<br>Ň (Y=Yes, N=No) | r, Dn=Disk, A=Aux)      |
| Date Ran<br>Account Ran                                                | ge 07/01/07 to 07/23/07<br>ge vto v                                                                     |                         |
| Show ZERO Balance                                                      | es 🗌                                                                                                    |                         |
|                                                                        |                                                                                                    |                         |
|                                                                        |                                                                                                    |                         |
|                                                                        |                                                                                                    |                         |
| Report Destinations: (D)i:                                             | sk, (E)mail, (F)ax, (P)rint, (S)cree                                                                    | en, (A)ux.              |
| F1 F2 F3 F4 F5 :<br>Run Help                                           | F6 F7 F8 F9 F10 F11 F12 ·                                                                               | ^F3 ^F4 ^F5 ^F6<br>Kill |

actrnt

The first three fields---Destination, Copies, and Title Page---will always appear on the Report Selection Screen, but the fourth field, Detail, will appear only under certain conditions.

These fields are described below:

#### **Report Destination**

Enter the report destination. Four options are available:

S - Screen P - Printer D - Disk A - Auxiliary Port

Entering an S will output the report to the screen.

Entering a **P** will output the report to to the default printer. To route output to alternative printers, enter the printer's device name after the **P**. To route output to alternative printers, enter the printer's device name after the **P**. If your site has been set up with a printer configuration file, pressing the **HELP** key will show a valid list printers from which to select. Entering a **D** will output the report to disk.

## **Report Copies**

Enter the number of printed report copies you want. One to 10 copies can be specified.

# **Report Title Page**

Enter "Y" for Yes or "N" for No to indicate whether or not a title page should be printed for the report. A report title page is simply a copy of the Report Selection Screen with the values you entered.

#### **Report Detail**

Enter "Y" for Yes or "N" for No to indicate whether or not the report detail should be printed on the report.

The **Report Selection Screen** may have other entry fields specific to the report you are running. The purpose of these report fields is to narrow the scope of the report by prompting you for specific values or ranges of values to report on.

For example, the screen may prompt you for a range of customers to report on. In this case the screen will have two customer fields. If you do not make an entry into either of the customer fields, the report will list all customers. If you make an entry into the first customer field but not the second, you will get all customers greater than or equal to the first customer. If you make an entry into the second customer field but not the first, you will get all customers less than or equal to the second customer.

Once the **Report Selection Screen** is properly filled out, you may press the **RUN** key to generate the report or the **ESCAPE** key to exit.

If the report is directed to the screen, the first page of the report will appear on your screen with the function key labels as shown below.

|            |                         | actrpt                           |
|------------|-------------------------|----------------------------------|
| ACCOUNTFLE | X                       | Company Name<br>TRIAL BALANCE    |
|            | From: 05/26/99          | ) to 05/26/99 Account Range:     |
| ========   |                         | BEGINNING BALANCE                |
| Account    | Account Name            | Debit Credit                     |
| 101-000    | Cash in Bank            | 1,759,544.10                     |
| 102-000    | Payroll Cash Account    | 45,644.00                        |
| 103-000    | Cash in Hand            | 1,000,000.00                     |
| 107-000    | Petty Cash              |                                  |
| 108-000    | Prepaid Expenses        | 200,000.00                       |
| 110-000    | Account Receivable      |                                  |
| 120-000    | Jobs-in-Progress(M)     |                                  |
| 121-000    | Jobs-in-Progress(L)     |                                  |
| 130-000    | Inventory               |                                  |
| 130-0A0    | Inventory Whs A         |                                  |
| 130-0B0    | Inventory Whs B         |                                  |
| 150-000    | Land                    |                                  |
| 152-000    | Buildings               |                                  |
| 154-000    | Office Equipment        |                                  |
| 160-000    | Adv EIC Payment         |                                  |
| F1 F2      | F3 F4 F5 F6 F7 F8 F9    | F10 F11 F12 F13 F14 F15 F16      |
| EXIT       | JUMP SRCH PREV NEXT FRS | ST LAST PRNT C132 SHFL SHFR PRN2 |

These keys provide a variety of ways to move through the report. **NEXT** pages forward through the report. **PREV** pages backwards. **FRST** displays the first page of the report. **LAST** displays the last page of the report. **JUMP** prompts you for a page in the report to display. **SRCH** prompts for a character string pattern to search for in the report.

You may press **SHFR** to right shift the display to view columns beyond 80. **SHFL** will shift the display back left. Some terminals will support character compression to 132-columns. The **C132** key will put such terminals in that mode.

Finally, the **PRNT** key will direct the report to the default printer.

When you press the **SRCH** key, a prompt to **Enter Search String** will appear. Enter a character string you would like to locate and then press the **ENTER** key. You will then be positioned to the report page where the string first occurs. Pressing the **SRCH** key again will find the next instance.

EXIT will return you to the Report Selection Screen. ESCAPE from the Report Selection Screen leaves the report altogether.

# 3. HOW TO GET STARTED

# 3.1 Overview

This chapter describes the setup procedures for the General Ledger System. These procedures are performed only once when you install your system.

This chapter contains the following sections:

How to Start the System Setup System-wide Control File Setup General Ledger Control File Setup Accounts Setup Account Hierarchy Back-Up Data Files

# 3.2 How to Start the System

To start the system type **act** at the command line and press the **RETURN** key.

# \$ act

After you press **RETURN** the following AccountFlex Master Menu will appear.

|                            |                                                                           |                                                                                                   |                                             |                                                                                                    | n                          | ımenu |
|----------------------------|---------------------------------------------------------------------------|---------------------------------------------------------------------------------------------------|---------------------------------------------|----------------------------------------------------------------------------------------------------|----------------------------|-------|
| ACCOUNTFLEX<br>Version 3.4 |                                                                           | Widg<br>Maste:                                                                                    | et Compa<br>r Menu                          | any<br>(M)                                                                                                    | DATE: 07/2                 | 3⁄07  |
|                            |                                                                           |                                                                                                   |                                             | BEEL EX                                                                                                    |                            |       |
|                            |                                                                           | Welcome ·                                                                                         | to ACCU                                     | JNIFLEX                                                                                                    |                            |       |
|                            | 1. Acco<br>2. Acco<br>3. Gene<br>4. Payr<br>5. Bank<br>6. Inve<br>7. Bill | unt Receivable<br>unt Payable<br>ral Ledger<br>oll<br>: Reconciliation<br>entory<br>. of Material | 8.<br>9.<br>10.<br>11.<br>12.<br>13.<br>14. | Sales<br>Purchase Order<br>Job Cost<br>Point-of-Sales<br><mark>System-Wide Cont</mark><br>Queryflex Report<br>Test System | <mark>rol</mark><br>Writer |       |
|                            |                                                                           | "The System Y                                                                                     | You Can                                     | Account On"                                                                                                    |                            |       |
|                            |                                                                           | Enter Selec                                                                                       | tion >                                      | 12_                                                                                                    |                            |       |

The following sections describe the various setup choices you will be using.

# 3.3 Setup System-wide Control File

The first file you need to configure is the System-wide Control File. Parameters you define in this file will apply throughout the entire accounting system.

Select the System-wide Control option on the Master Menu. The System-wide Control File entry screen will appear as follows.

|                                                                                                    |                                                                                       | svsfile                                                                                          |
|----------------------------------------------------------------------------------------------------|---------------------------------------------------------------------------------------|--------------------------------------------------------------------------------------------------|
| ACCOUNTFLEX Sys                                                                                                    | tem-Wide Control File                                                                 | Date: 07/23/07                                                                                   |
| Company Widget Company<br>Addr1 1000 Technology<br>Addr2<br>City Burlingame<br>State CAy Zip 94010                                                  | Way<br>Version<br>Phone<br>Fax<br>TaxII<br>Country V E-Mail                           | (415)340-0220<br>(415)340-0220<br>(info@infoflex.com                                             |
| Modules: AR AP GL<br>Installed Y Y Y<br>Multiple(Y/N)<br>Divisions Y<br>Warehouses Y<br>Customer Subs N<br>Vendor Subs N<br>Code Formats: G/L Accou | SALES PO INVENTORY F<br>V V V<br>Format Default Ref<br>L A Wa<br>L<br>L<br>nt 3 3 0 0 | PAYROLL BOM JOBCOST<br>V V N<br>Terence Name Reference Abbrev<br>vision<br>prehouse<br>Delimiter |
| Customer L Ven<br>Invoice R<br>Inventory Costing Meth                                                                                               | dor L Employee L<br>Purchase Order R<br>od W (R=Replacement,S=S                       | Inventory L Job R<br>A/P Invoice L<br>Standard,W=Weighted Average)                               |
| F1 F2 F3 F4 F5 F<br>Save Help                                                                                                    | 6 F7 F8 F9 F10<br>Prev Next Frst Last                                                 | F11 F12 ^F3 ^F4 ^F5 ^F6<br>Form Sec                                                              |

This screen has a number of entry fields which you fill in with values appropriate to your installation. These fields are described below.

When you are sure all your entries are correct press F1 to save your entries and return to the Master Menu.

Below is a description of each parameter field.

#### **Company Name**

Enter the company name exactly as you want it to appear on all printed reports and general ledger screens. Use up to 30 characters.

#### Company Addr1, Addr2, City, State, Zip, Country

Enter the company address. You may press the **HELP** function key to select or search from a popup list of valid entries for state code and country code.

#### Version

Leave blank.

#### Phone

Enter the company telephone number. You can use up to 15 characters. Note that this will print on sales quotes, orders, and invoices.

#### Fax

Enter the company fax number. You can use up to 15 characters. Note that this will print on sales quotes, orders, and

How to Get Started

invoices.

#### TaxID

Enter the company's Federal Tax ID. Note that this will print on sales quotes, orders, and invoices.

#### E-mail

Enter the company's e-mail address. Note that this will print on sales quotes, orders, and invoices.

#### **Modules Installed**

Enter the modules installed using Y=Yes or N=No.

#### Divisions

Indicate whether you have multiple divisions, using Y=Yes or N=No. If you enter "Y" then you will be able to access the fields to the right to specify divisional parameters.

#### Warehouses (Y/N)

Indicate whether you have multiple warehouses, using Y=Yes or N=No. If you enter "Y" then you will be able to access the fields to the right to specify warehouse parameters.

## Customer Subs (Y/N)

Indicate whether you have customers with subsidiaries, using Y=Yes or N=No. This feature will enable you to print separate statements and trial balances for each subsidiary. A subsidiary can represent a property, job, or location. If you enter "Y" then you will be able to access the fields to the right to specify additional customer subsidiary parameters.

#### Vendor Subs (Y/N)

Indicate whether your vendors have subsidiaries, using Y=Yes or N=No. This feature will enable you to print separate checks and trial balances for each subsidiary. A subsidiary can represent a property, job, or location. If you enter "Y" then you will be able to access the fields to the right to specify additional vendor subsidiary parameters.

## **Account Code Format**

Enter the account code format. You can use up to 12 characters including the delimiter. For example, entering the following

Account: 3 3 0 0 Delimiter -

would result in G/L codes being formatted to NNN-NNN. The following entry

Account: 3 0 0 0 Delimiter

would result in G/L codes being formatted to NNN.

#### Delimiter

Enter the delimiter to be used for the account code described above. This is a one character field.

#### **Code Formats**

There are a number of codes for which you may specify the justification (Customer Code, Vendor, Code, Employee Code, etc.). Valid entries are "R" for Right justification or "L" for Left justification. If you are using numeric codes you should use right justification so that they will sort properly.

IMPORTANT: You may NOT change the justification once data has been entered.

#### **Inventory Costing Method**

If you are using inventory you will need to specify the costing method, using "R" for replacement, "S" for standard, or "W" for weighted average. Replacement cost is the last purchase price. Standard cost is a manually assigned cost. Weighted average cost is an average cost calculated from purchases.

# 3.4 Setup General Ledger Control File

This section describes how to set up the General Ledger control file. This control file is used for defining parameters that apply throughout the General Ledger System.

From the master menu, select the menu option General Ledger. The general ledger menu will then appear as follows.

|                                                                                                    |                                                                                                    | glmenu                                                                                                    |
|----------------------------------------------------------------------------------------------------|----------------------------------------------------------------------------------------------------|----------------------------------------------------------------------------------------------------|
| ACCOUNTFLEX<br>Version                                                                                                    | Widget Company<br>General Ledger Menu (G)                                                                                                    | DATE: 07/23/07                                                                                                    |
| TRANSACTIONS 1. Enter Transaction 2. Print Batch 3. Post Batch 4. Print Journal RECURRING TRANS 6. Enter Transaction 7. Copy Transaction | REPORTS/INQUIRY9. Inquire Account30. F10. Journal by Date31. F11. Journal by Account32. F12. Trial Balance33. F13. Income Statement34. F14. Balance Sheet35. F15. Annual Analysis36. F16. More Reports37. F17. Enter Report Layout39. F18. Print Report Layout40. F19. Print Report41. F | TABLE MAINTENANCE<br>Chter Account<br>Print Account Hierarchy<br>Print Account Hierarchy<br>Print Account Hierarchy<br>Inter Budget<br>Chter Forecast<br>Print Budget/Forecast<br>Chter Formulas<br>Chter Period<br>Chter Control<br>Purge<br>Archive |
|                                                                                                    | Enter Selection $>$ 1                                                                                                    |                                                                                                    |

To set up the control file select the **Enter Control** option on the Ledger menu. The General Ledger control file screen will appear as follows.

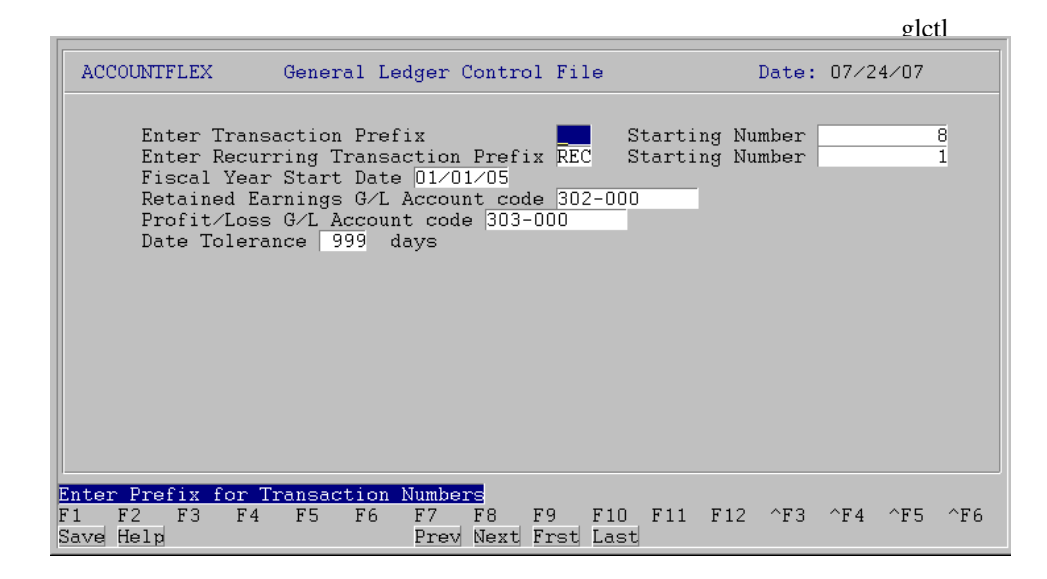

This screen has a number of fields which you will need to fill in with values appropriate to your installation.

When you are sure all your entries are correct press the SAVE key to save your entries and return to the General Ledger menu.

The following describes each parameter field.

#### **Enter Transaction Prefix & Starting Number**

Enter the prefix (up to 3 characters) that will be prepended to the transaction number. The starting number for transactions is entered in the field immediately after the prefix field. You may enter a zero or blank if you wish to enter transaction numbers manually.

#### **Enter Recurring Transaction Prefix & Starting Number**

Enter the prefix (up to 3 characters) that will be prepended to the recurring transaction number. The starting number for the recurring transactions is entered in the field immediately after the prefix field. Recurring transactions do NOT have an option for manual entry.

#### **Fiscal Year Start Date**

Enter the beginning date of the first fiscal year that you will be using this General Ledger system.

#### **Retained Earnings**

Enter the G/L account code for retained earnings. This is a required entry field and the code must exist in the chart of accounts.

#### **Profit/Loss**

Enter the G/L account code for profit/loss. This is a required entry field and the code must exist in the chart of accounts.

#### **Date Tolerance**

Enter the date tolerance. This field defines the transaction and period date tolerance in relation to the current date. For example, 10 would only allow the transaction and period date to be + or - 10 days of the current system date. You can enter up to 3 digits in the date tolerance field.

# 3.5 Setup G/L Accounts

This section describes how to set up your accounts. It is important that your accounts be set up properly prior to entering daily transactions.

The first step in setting up your accounts is to review the existing accounts provided for you. To print the existing accounts select the menu option **Print Accounts**. Upon making this selection the Report Selection screen will appear as follows:

| ACCOUNTFLEX Print Chart of Accounts DATE: 07/2                                                                                             | 3/07          |
|----------------------------------------------------------------------------------------------------|---------------|
|                                                                                                    |               |
| Report Destination <mark>Samual</mark> (S=Screen, Pn=Printer, Dn=Disk, A=<br>Report Copies 1 (1 - 10)<br>Report Title Page N (Y=Yes, N=No) | Aux)          |
| Account Range wto wto w(wild cards *<br>Show Accounts to Level 9<br>Show Accounts only<br>Show Inactive Accounts                           | or ?)         |
|                                                                                                    |               |
| Report Destinations: (D)isk, (E)mail, (F)ax, (P)rint, (S)creen, (A)ux.                                                                     |               |
| 1 F2 F3 F4 F5 F6 F7 F8 F9 F10 F11 F12 ^F3 ^F4 ^F5<br>Run Help                                                                              | 6 ^F6<br>Kill |

Once this screen appears enter "P" for the report destination and then press the **RUN** function key to send the report to the printer.

After the report has been run, press the **ESCAPE** key to return to the menu.

Review the accounts on the report and determine if the accounts meet your business needs. If changes or additions are required, you will need to use the **Enter Accounts** menu option.

To use the Account Entry screen, select the Enter Accounts menu option. The Account Entry screen will appear as follows.

While on this screen you may change existing accounts or add new ones as follows.

#### Change

To change an existing account position the cursor on the account number using the arrow key. If the account is not on the existing page, press the **PREV** (previous page) or **NEXT** (next page) function key to find the account. Once your cursor is positioned on the account, you may type over the existing information.

#### Add

To add an account press the F4 key and the cursor will be positioned on a blank line. Enter the new account code and its associated information on this line. The data will be saved when the **SAVE** key is pressed or you move the cursor off the new account.

The following describes each field.

#### Account #

How to Get Started

Enter the account number so that it is consistent with the account code format specified in the System-Wide Control File. You can use up to 12 characters including the delimiters. If you are using the General Ledger Module be sure to carefully choose your account codes because once General Ledger transactions have been posted, you will NOT be able to delete or change account Codes.

# Description

Enter the account description as you would like it to appear on your financial statements. You can use up to 30 characters.

# Type & Subtype

Enter the account type and subtype. The possible account types are:

| Туре        | Code |
|-------------|------|
| Assets      | A    |
| Expenses    | E    |
| Liabilities | L    |
| Income      | 1    |
| Capital     | С    |
|             |      |

The account type and subtype assigned to the General Ledger account are discussed in the General Ledger User Guide in Chapter 6 (Financial Reporting by Type).

# **Debit/Credit**

Enter the debit/credit field. Valid entries are "D" for debit or "C" for Credit.

| Туре        | Debit/Credit |
|-------------|--------------|
| Assets      | D            |
| Expenses    | D            |
| Liabilities | С            |
| Income      | С            |
| Capital     | С            |
|             |              |

# 3.6 Setup G/L Account Hierarchy

This section describes how to define your account hierarchy. This structure controls the order, format, and subtotaling on reports such as the standard Income Statement and Balance Sheet.

Accountflex provides a very unique and intuitive approach for defining this structure. The structure is entered using an editor-like screen and looks just like the report. Each structure line corresponds to a line on the report. If a structure line specifies a range of accounts, the report prints the structure line as the heading, then indents 2 spaces before printing each account line. To avoid printing the heading, enter an '@' instead of the description. The placement of the '@' determines where the account descriptions appear on the report. Text following the '@' is considered comments and has no effect on the report.

To use the Account Hierarchy Entry screen, select the **Enter Account Hierarchy** menu option. The Account Hierarchy Entry screen will appear as follows.

|                                                                                                    |                                                                                                    | glact    |
|----------------------------------------------------------------------------------------------------|----------------------------------------------------------------------------------------------------|----------|
| ACCOUNTFLEX CHANGE MODE                                                                                                    | Enter Account Hierarchy DATE:                                                                                                    | 07/24/07 |
| Description                                                                                                    | Account Range                                                                                                    |          |
| ASSETS<br>Current Assets<br>Fixed Assets<br>@<br>Office Equipment<br>Other Assets<br>LIABILITIES<br>Current Liabilities<br>@<br>Payroll Liabilities<br>Long-term/Other Liabilities<br>CAPITAL/EQUITY<br>INCOME | V           100-000         v           150-000         v           150-000         v           150-000         v           150-000         v           150-000         v           150-000         v           180-000         v           200-000         v           200-000         v           200-000         v           290-000         v           290-000         v           300-000         v |          |
| Consulting<br>Sales                                                                                                    | 400-000 v409-000<br>410-000 v439-000                                                                                                    | v<br>v   |
| F1 F2 F3 F4 F5 F6 F7<br>Save Help Add Qry Prev                                                                                                    | F8 F9 F10 F11 F12 ^F3 ^F4<br>Next Frst Last Del                                                                                                    | ^F5 ^F6  |

While on this screen you may change existing and/or add new account hierarchies.

Some rules for entering the structure are as follows.

- 1) When specifying an account range both values must be entered. Also, it is not required that accounts be valid so you can put maximum ranges to accomodate future plans.
- 2) The order that accounts are defined in the structure is important. Accounts must be together by account type and account types must be in the following order. All Asset accounts must appear first, followed by Liabilities, Capital, Income, and then Expenses.
- 3) All accounts should be represented within the structure. Those accounts not represented appear on reported at the end of their respective account type.
- 4) Accounts may only be specified once. The program warns if any accounts have been mulitply defined.
- 5) Subtotaling is done for accounts on the same level. Accounts having the same description indentation are considered to be on the same level.
- 6) Blank lines are not allowed and cause unpredictable results. To get a blank line to appear on the report, use the '@' without specifying an account range.

7) The minimum allowable structure must include the 5 Account type descriptions with the same indentation. No account ranges need be specified in this scenario.

# 3.7 Backup Data Base

Once you have set up all of your modules, you should backup you database.

To backup your database, select the **Backup** option on the Master Menu.

# 4. WORK CYCLE

# 4.1 Overview

This chapter gives instructions for the General Ledger Work Cycle. The steps described in this chapter are performed on an on-going basis.

# 4.2 Daily Cycle

On a regular basis you will be performing the following steps:

- 1) Enter Transactions into the transaction file, using the enter transaction menu selection.
- 2) Check Transactions by printing the batch listing and comparing it with the original documents.
- 3) Correct Mistakes if necessary, by using the change function while on the transaction screen.
- 4) **Backup Data** by using the backup data function on the master menu.
- 5) **Post Transactions** from the transaction file to the general ledger.
- 6) **Review Posting Journal** to ensure that all transactions were posted correctly.

# 4.3 Period End Cycle

Before running your financial reports for period-end make sure you do the following:

- 1) Ensure that all accounting information for the period has been entered.
- 2) Post transactions from your other applications so that they will be recorded in the general ledger. Once the transactions are recorded run the general ledger posting program.
- 3) Print the Trial Balance and verify the account balances. To reverse incorrect transactions and re-enter them, use the transaction menu choice.
- 4) Select the Financial Report option to produce balance sheets, income statements, and other financial statements.

# 4.4 Fiscal Year Cycle

The system will automatically post year-end closing entries for clearing expense and revenue accounts.

# 5. OPERATIONS/REFERENCE SECTION

# 5.0 Overview

This chapter provides detailed instructions on how to operate each General Ledger function. Each section within this chapter covers a specific menu option. The sections are in the same order as the menu options on the General Ledger menu.

The General Ledger menu appears as follows.

|                                                                                                    |                                                                                                    | glmenu                                                                                                    |
|----------------------------------------------------------------------------------------------------|----------------------------------------------------------------------------------------------------|----------------------------------------------------------------------------------------------------|
| ACCOUNTFLEX<br>Version                                                                                                    | Widget Company<br>General Ledger Menu (G)                                                                                                    | DATE: 07/23/07                                                                                                    |
| TRANSACTIONS 1. Enter Transaction 2. Print Batch 3. Post Batch 4. Print Journal RECURRING TRANS 6. Enter Transaction 7. Copy Transaction | REPORTS / INQUIRY9. Inquire Account30.10. Journal by Date31.11. Journal by Account32.12. Trial Balance33.13. Income Statement34.14. Balance Sheet35.15. Annual Analysis36.16. More Reports37.CUSTOM REPORTS38.17. Enter Report Layout39.18. Print Report Layout40.19. Print Report41. | TABLE MAINTENANCE<br>Enter Account<br>Print Account<br>Enter Account Hierarchy<br>Print Account Hierarchy<br>Enter Budget<br>Enter Forecast<br>Print Budget/Forecast<br>Enter Formulas<br>Enter Formulas<br>Enter Period<br>Enter Control<br>Purge<br>Archive |
|                                                                                                    | Enter Selection $>$ 1                                                                                                    |                                                                                                    |

# **5.1 Enter Transactions**

This section describes the process of entering transactions into your General Ledger program.

Transactions are entered in groups or batches. Each batch may consist of one or more transactions; each transaction may have one or more distributions.

To enter transactions select option 1 on the General Ledger menu. The G/L Batch Transactions screen will appear as shown below.

|                                                  |                        |                            |          |        |             |           |       |       | glin       | v    |
|--------------------------------------------------|------------------------|----------------------------|----------|--------|-------------|-----------|-------|-------|------------|------|
| ACCOUNTFLEX                                      | ADD                    | MODE                       | G∕1      | L – Ba | tch Trai    | nsactions | s 1   | DATE: | 07/24      | 4∕07 |
| Batch                                            | V                      |                            | Source G | I      | Hold<br>D∕C | •         | Entry | Date  | 07/24      | 1∕07 |
|                                                  | Press                  | SAVE                       | function | key to | o enter     | Transact  | ions  |       |            |      |
|                                                  |                        |                            |          |        |             |           |       |       |            |      |
|                                                  |                        |                            |          |        |             |           |       |       |            |      |
|                                                  |                        |                            |          |        |             |           |       |       |            |      |
| Enter 'Y' to prev<br>F1 F2 F3 F4<br>Save Help Ch | vent pos<br>4 F5<br>ng | s <mark>ting.</mark><br>F6 | F7 F8    | F9     | F10 I       | F11 F12   | ^F3   | ^F4   | ^F5<br>Rev | ^F6  |

Below is a description of each field.

## Batch Screen (SINGLE-RECORD)

#### Source

The source field is a display only field that displays the original source of the transaction: "G-I" stands for General Ledger Transaction, and "R-I" stands for Accounts Receivable Invoice.

#### Batch

The batch number is automatically assigned. This number serves to identify a group of transactions for both editing and auditing purposes. To return to an existing batch, press the **CHG** function key then press the **NEXT** function key until the correct batch is displayed. You may press the **HELP** key to select from a list of batches.

## **Entry Date**

The entry date defaults to the system date. The entry date represents the date the batch was entered into the computer.

# D/C

The debit/credit field will display the total debit and credit balances for all transactions within the batch.

Once the data has been entered correctly, press **SAVE** to save the batch screen. The transaction and distribution screen will then appear below the batch screen. This is a *COMBINATION SINGLE & MULTI-RECORD*.

|                                                                                                    |                                                                |                                   | gldist               |
|----------------------------------------------------------------------------------------------------|----------------------------------------------------------------|-----------------------------------|----------------------|
| ACCOUNTFLEX ADD MODE                                                                                                    | G∕L - Batch Tran                                               | sactions DATE:                    | 07/24/07             |
| Batch 49 Sc                                                                                                    | ource G I Hold  <br>D/C                                        | Entry Date<br>3,444.00            | 07/24/07<br>3,444.00 |
| Transaction 8v Ref                                                                                                    | Code Date                                                      | 07/24/07 Period                   | 07/24/07             |
| Account Account Title                                                                                                    | Description                                                    | Debit                             | Credit               |
| 101-000 vCash in Bank<br>620-000 vAdvertising<br>622-000 vDues and Subscri<br>v<br>v<br>v<br>v<br>v<br>v<br>v<br>v<br>v<br>v<br>v<br>v<br>v | .pti                                                           | 1,644.00<br>1,800.00<br>3,444.00  | 3,444.00             |
|                                                                                                    |                                                                |                                   |                      |
| inter G/L Account Code (press F<br>71 F2 F3 F4 F5 F6 F<br>Save Help Add Qry F                                                               | HELP key to select fr<br>F7 F8 F9 F10 F<br>Prev Next Frst Last | om list)<br>11 F12 ^F3 ^F4<br>Del | ^F5 ^F6              |

Below is a description of each field.

#### Transaction Screen (SINGLE-RECORD)

#### Transaction

The transaction number may be automatically or manually assigned depending how you setup your G/L control file.

#### Refcode

The reference code is not a required entry field. This field can be used to identify the transaction in a unique way for audit trail purposes.

### **Transaction Date**

The transaction date will default to the system date. The transaction date represents the date the transaction commenced.

#### Period

The period date will also default to the system date. The period date represents the period that the transaction should be posted.

#### Description

The transaction description field is not a required entry. The description can be used to identify the types of transactions entered and can be a maximum of 40 alphanumeric characters.

Once the data has been entered correctly, press the **SAVE** key to save the transaction screen. The cursor will then jump to the distribution screen where the distributions relating to the transaction should be entered.

Below is a description of each field.

#### **Distribution Screen** (MULTI-RECORD)

#### Account #

Enter the account number so that it is consistant with the account code format specified in the System-wide control

Operations/Reference Section

file. You can use up to 12 characters including the delimeter.

#### Description

The account description will automatically be displayed and is a non entry field.

#### Reference

Account reference is an optional field that can be used for descriptive information. This field can be a maximum of 10 characters.

## Debit

Enter the debit field. The maximum entry is 8 numeric characters.

# Credit

Enter the credit field. The maximum entry is 8 numeric characters.

# Totals

This field displays the total credit and debit for the tranaction.

Once the data has been entered correctly, press the **SAVE** key to save the distribution screen. The cursor will then jump back to the transaction screen to enter another transaction. If there are no more transactions to be entered, you may return to the batch screen by pressing the **ESCAPE** key. Pressing the **ESCAPE** key while on the batch screen will return you to the General Ledger menu.

# 5.2 Print Batches

This section describes how to print your transaction batches so that errors can be discovered and corrected prior to posting. Posting will be discussed in the next section.

To **Print Batches** select option 2 and the Report Selection screen will be displayed as shown below.

|                                        |                                               |                                        |                                        |             |                    | glinvr1                |
|----------------------------------------|-----------------------------------------------|----------------------------------------|----------------------------------------|-------------|--------------------|------------------------|
| ACCOUNTFLEX                            | G∕I                                           | . Transaction                          | Batch List                             | ting        | DATE:              | 07/24/07               |
| Report<br>Report<br>Report<br>Report   | Destination<br>Copies<br>Title Page<br>Detail | S<br>1 (1 - 1)<br>N (Y=Yes<br>Y (Y=Yes | (S=Screen,<br>))<br>, N=No)<br>, N=No) | Pn=Printer, | Dn=Disk            | , A=Aux)               |
| Trans                                  | Source<br>Batch Range<br>action Range         | <u>v</u><br><u>v</u>                   | to<br>to                               | <u>v</u> _  |                    |                        |
|                                        |                                               |                                        |                                        |             |                    |                        |
|                                        |                                               |                                        |                                        |             |                    |                        |
| Report Destina<br>F1 F2 F3<br>Run Help | F4 F5 F6                                      | 5 F7 F8                                | F9 F10                                 | F11 F12 ^   | n, (A)ux<br>F3 ^F4 | ^F5 ^F6<br><u>Kill</u> |

This screen has a number of entry fields which you will need to fill in with appropriate values. When you are sure all your

Operations/Reference Section

entries are correct press the SAVE key to run the G/L Transaction Batch Listing report.

Below is a description of each field.

The first 4 fields are standard on the Report Selection screen, and are described in Chapter 2, General Operational **Procedures**.

#### Source

This is not a required entry field. The system print all batches from all sources.

#### **Batch Range**

This is not a required entry field. The system print all batches by default. You may press the **HELP** key to select from a list of batches.

#### **Transaction Range**

This is not a required entry field. The system print all transactions by default.

The G/L Transaction Batch Listing report will appear as follows.

|                     |               |                                           |                         | glinvr1                   |
|---------------------|---------------|-------------------------------------------|-------------------------|---------------------------|
| 07/24/07<br>11:42am | G/L Tra       | Widget Company<br>ansaction Batch Listing |                         | Page 1                    |
| Trans-#             | Refno Date    | Period Description                        | Debit                   | Credit                    |
| Batch: 4            | Source: G - I | Entry Date: 07/24/07                      |                         |                           |
| 8                   | 07/24         | /07 07/24/07                              |                         |                           |
| 101-000             | Cash in Bank  |                                           |                         | 3,444.00                  |
| 620-000             | Advertising   |                                           | 1,644.00                |                           |
| 622-000             | Dues and Subs | criptions                                 | 1,800.00                |                           |
|                     |               | Transaction Total                         | 3,444.00                | 3,444.00                  |
|                     |               |                                           |                         |                           |
|                     |               | * * * * * * * * * * * * * * * * * * * *   | * * * * * * * * * * * * | * * * * * * * * * * * * * |
|                     |               | * * * * * * * * * * * * * * * * * * * *   | * * * * * * * * * * * * | * * * * * * * * * * * * * |
|                     |               | Grand Total:                              | 3,444.00                | 3,444.00                  |

Once the report is complete press the ESCAPE key to return to the General Ledger menu.

# 5.3 Post Batches

This section describes how to post your batches to the General Ledger. Posting the transactions moves the data from the transaction files (Short-Term) to the General Ledger files (Long-Term). The transaction data must be posted in order for it to show up on the financial reports. Also, it is important that your transactions be correctly entered before posting. This is because once your data has been posted it can no longer be modified unless you enter and post a new transaction to offset the original entry.

To post batches select option 3 on the General Ledger menu. The G/L transaction posting screen will appear as shown below.

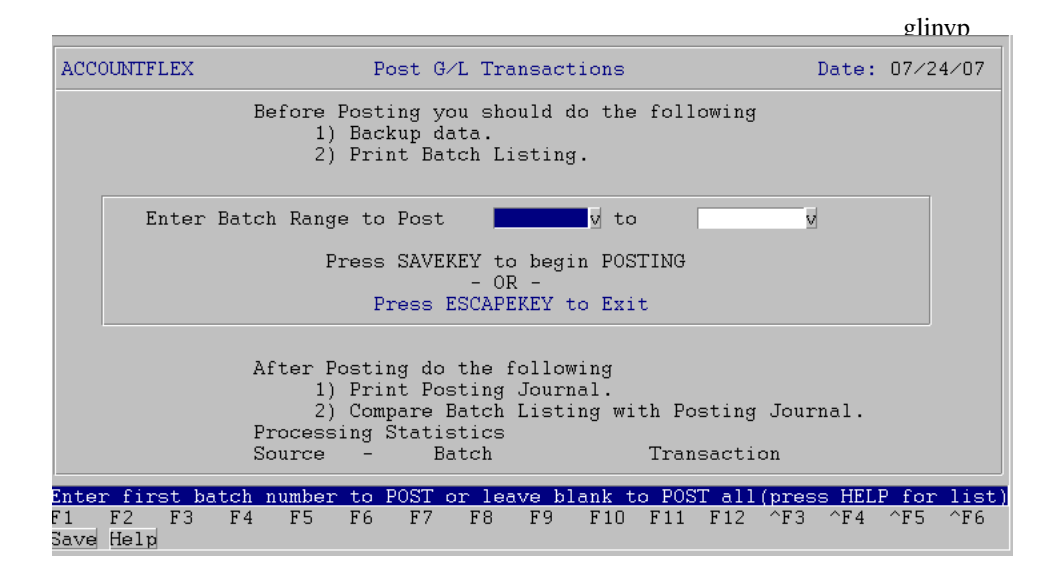

You may press the **SAVE** function key to begin posting or the **ESCAPE** key to EXIT. Please note the before and after posting instructions displayed on the screen.

As the posting takes place, the screen will display the following information.

#### **Processing Statistics**

To the right of this screen label, the pass description will be displayed. There are three passes that will take place. Pass 1 verifies the data, pass 2 posts the data, and pass 3 clears the data.

#### Source

The source of the transaction will be displayed here.

#### Batch

The batch number that is currently being posted will be displayed here.

#### Transaction

The transaction number that is currently being posted will be displayed here.

When the posting has been completed you will see the following message:

Posting has been Successfully Completed.

Once this message appears, you may then press the ESCAPE key to return to the General Ledger menu.

## 5.4 Print Journal

This section describes how to print the journal report that will display the batches that have been posted to the General Ledger. This report must match the batch report (printed prior to the posting).

To print the journal select option 4 on the General Ledger menu. The Report Selection Screen will appear as shown below.

```
Operations/Reference Section
```

|                                                                                                 |                            |                        |                                       |                 |       |        |       |       | gliı   | nvor1       |
|-------------------------------------------------------------------------------------------------|----------------------------|------------------------|---------------------------------------|-----------------|-------|--------|-------|-------|--------|-------------|
| ACCOUNTFLEX                                                                                     | G∕L                        | Invoice                | Posting                               | Jour            | rnal  |        | D,    | ATE : | 07/24  | ⁄07         |
| Report Destinatio:<br>Report Copies<br>Report Title Page<br>Report Detail                       | n <mark>S</mark><br>N<br>Y | (1 -<br>(Y=Ye<br>(Y=Ye | (S=Scı<br>10)<br>es, N=Nc<br>es, N=Nc | reen,<br>)<br>) | Pn=P: | rinter | `, Dn | =Disk | :, A=A | ux)         |
| Modul<br>Post N<br>Batch N<br>Transaction No. Rang<br>Transaction Date Rang<br>Period Date Rang | e                          | <u>6v</u>              | to<br>to<br>to                        |                 |       |        |       |       |        |             |
|                                                                                                 |                            |                        |                                       |                 |       |        |       |       |        |             |
| F1 F2 F3 F4 F5 1<br>Run Help                                                                    | F6                         | F7 F8                  | F9                                    | F10             | F11   | F12    | ^F3   | ^F 4  | ^F5    | ^F6<br>Kill |

Below is a description of each entry field.

The first 4 fields are standard on the Report Selection Screen, and are described in Chapter 2, General Operational **Procedures**.

#### Module

Enter the module code here. Leave this blank to print transactions from any module. Valid module codes are: P=Accounts Payable, R=Accounts Receivable, S=Sales Order, E=Payroll, J=Job Cost, I=Inventory, O=Purchase Order, G=General Ledger, and B=Bank Reconciliation.

#### Post No

This field is the unique number assigned to the last posting and should already be filled in.

#### **Batch No**

Enter the batch number if you want to look at a specific batch.

#### **Transaction Range**

This is not a required entry field because the system will default and print all posted transactions. The field has a maximum length of 6 numeric characters.

When you are sure all of your entries are correct press the RUN key to run the Print Journal Report as shown below.
| 07/24/07<br>11:43am             | G/L<br>PostNo                          | Widget Con<br>Invoice Post<br>6 PostD             | npany<br>ing Jour<br>Pate   | nal                       | glinvpr1<br>Page 1 |
|---------------------------------|----------------------------------------|---------------------------------------------------|-----------------------------|---------------------------|--------------------|
| Trans-# RefCo                   | ode Date                               | Period                                            | Module                      | Batch Debit               | Credit             |
| 8<br>101-00<br>620-00<br>622-00 | 07/24/0<br>0 Cash<br>0 Adver<br>0 Dues | 07 07/24/07<br>in Bank<br>tising<br>and Subscript | G - I<br>ions               | 4<br>1,644.00<br>1,800.00 | 3,444.00           |
|                                 |                                        | Transaction T                                     | otal:                       | 3,444.00                  | 3,444.00           |
| ******                          | * * * * * * * * * * * * * *            | Grand Total                                       | ********<br>*********<br>S: | 3,444.00                  | 3,444.00           |
| Posting Log #6: 0               | 07/24/07 1                             | 1:43:13                                           |                             |                           |                    |

Post G/L Transactions has been completed successfully

Once the report is complete press the **ESCAPE** key to return to the General Ledger menu.

## 5.5 Enter Recurring Transactions

This section describes the process of entering recurring transactions into your General Ledger program.

Recurring transactions are entered individually. Each transaction may have any number of distributions.

To enter recurring transactions select option 5 on the General Ledger menu. The G/L recurring transactions screen will appear as shown below.

|                               |                               |                          |                              |             |             |            |            |            |                 |          |         |       | glre   | ec   |
|-------------------------------|-------------------------------|--------------------------|------------------------------|-------------|-------------|------------|------------|------------|-----------------|----------|---------|-------|--------|------|
| AC                            | COUNTFL                       | .EX                      |                              | ADD         | MODE        |            | G∕L R      | ecurr      | ing Transa      | acti     | ons     | Date: | 07/24  | 4/07 |
| T<br>D<br>D                   | ransact<br>ate Ran<br>escript | tion<br>nge fo<br>tion   | or Coj                       | REC<br>pyin | 1v Ref<br>g | Code       | ABC<br>to  | ]          | RefType         |          | EntryDa | te 07 | /24/0: | 7    |
| A                             | ccount                        |                          | Desc:                        | ript        | ion         |            |            |            |                 |          | Debi    | t     | Cre    | ∋dit |
| 1                             | 01-000                        |                          | Cash                         | in          | Bank        |            |            |            |                 |          | 1,800.0 | 0     |        |      |
| 1                             | 03-000                        |                          | Cash                         | in          | Hand        |            |            |            |                 |          |         |       | 1,800  | 0.00 |
|                               |                               |                          |                              |             |             |            |            |            |                 |          |         |       |        |      |
|                               |                               |                          |                              |             |             |            |            |            | Totals          |          | 1,800.0 | 0     | 1,800  | 0.00 |
| <mark>Ent</mark><br>F1<br>Sav | er Desc<br>F2<br>e Help       | <mark>ript:</mark><br>F3 | <mark>on</mark><br>F4<br>Add | F5          | F6<br>Qry   | F7<br>Prev | F8<br>Next | F9<br>Frst | F10 F11<br>Last | F1<br>De | 2 ^F3   | ^F4   | ^F5    | ^F6  |

Below is a description of each field.

#### Transaction Screen (SINGLE-RECORD)

#### Transaction

The transaction number may be automatically or manually assigned depending how you setup your G/L control file.

### Refcode

The reference code is a required entry field. The maximum entry is 6 alphanumeric characters. This field can be used to identify the transaction in an unique way for audit trail purposes.

### RefType

Enter a reference type. This is a freeform field that can be used to group recurring transactions for copying purposes (see next section).

#### **Entry Date**

#### Description

The description field allows you to describe the type of transaction. The field holds a maximum of 40 alphanumeric characters.

Once the data has been entered correctly, press the **SAVE** function key to save the transaction screen. The cursor will then jump to the distribution screen where the distributions relating to the recurring transaction should be entered.

Below is a description of each field.

## Distribution Screen (MULTI-RECORD)

## Account #

Enter the account code. This code must exist in the account code table. You may press the **HELP** function key to see a list of valid entries.

## **Account Title**

The account title will automatically be displayed and is a non entry field.

## Reference

The account reference is an optional entry field that can be used for descriptive information. This alphanumeric field holds a maximum of 10 characters.

## Debit

Enter the debit amount.

## Credit

Enter the credit amount.

Once the data has been entered correctly, press the **SAVE** function key to save the distribution screen. The cursor will then jump back to the transaction screen to enter another recurring transaction. If there are no more recurring transactions to be entered, you may return to the Transaction screen by pressing the **ESCAPE** key. Pressing the **ESCAPE** key while on the Transaction screen will return you to the General Ledger menu.

## 5.6 Copy Recurring Transactions

This section describes how to copy recurring transactions. This process will create a batch of transactions that may be reviewed and posted in the same manner as transactions that are entered manually.

To copy recurring transactions select option 6 on the General Ledger menu. The copy recurring transaction screen will appear as follows.

glrecn

| ACCOUNTFLEX                                | Сору                                      | Recurring G                                                      | ∕L Trans                       | action                                   | Dat                                   | e: 07/24/07                              |
|--------------------------------------------|-------------------------------------------|------------------------------------------------------------------|--------------------------------|------------------------------------------|---------------------------------------|------------------------------------------|
| This pro<br>G⁄L recu<br>which re<br>batch. | gram create<br>rring trans<br>curring tra | s a G/L tran<br>actions. Th<br>nsactions ar                      | saction<br>e follow<br>e to be | batch (men<br>ing prompts<br>included in | u opton #1<br>s allow yo<br>n the G/L | ) from the<br>u to select<br>transaction |
| En                                         | ter transac<br>Transact<br>RefC<br>RefT   | tion date <mark>07</mark><br>ion Range<br>ode Range<br>ype Range | <mark>/24/07</mark><br>to      | v to                                     | <u> </u>                              |                                          |
|                                            | Press S<br>Pres                           | AVEKEY to be<br>- OR -<br>s ESCAPEKEY                            | gin COPY<br>to Exit            | ING                                      |                                       |                                          |
| Last D                                     | ate Run                                   |                                                                  |                                |                                          |                                       |                                          |
| Proces                                     | sing Statis                               | tics                                                             | E 017                          |                                          | <b>D</b> 07 1                         |                                          |
| Source                                     | – Ba                                      | tch                                                              | RefNo                          |                                          | RefCod                                | e                                        |
| Enter transact                             | ion date fo                               | r recurring                                                      | transact                       | ions                                     |                                       |                                          |
| 71 F2 F3<br>Save Help                      | F4 F5                                     | F6 F7 F8                                                         | F9                             | F10 F11 1                                | F12 ^F3                               | ^F4 ^F5 ^F6                              |

Press the **SAVE** key to begin to copying or press the **ESCAPE** key to EXIT.

Below is a description of each field.

#### **Transaction Range**

Enter the range of transaction numbers for copying.

#### **Refcode Range**

Enter the range of reference codes for which you would like to copy transactions.

#### **Refno Range**

Enter the range of refno's for which you would like to copy transactions.

As the copying takes place, the following information will be displayed.

#### **Processing Statistics**

To the right of this screen label, the pass description will be displayed. There are two passes that will take place. **Pass 1** verifies the data and **pass 2** will copy the data.

### Source

The source of the transaction will be displayed here.

### Batch

The batch number that is created while copying will be displayed here.

### Refcode

The reference code that is currently being processed will be displayed here.

#### Refno

The reference number that is currently being processed will be displayed here.

When the copying has been completed you will see the following message:

Copying has been Successfully Completed.

Once this message appears, you may then press the ESCAPE key to return to the General Ledger menu.

# 5.9 Inquire Account History

This section describes the inquire account history screen. With this screen, you can view account balances by period, and the detail comprising each balance. None of the data can be changed on the inquiry screen.

Select inquire account history option 9 and the account inquiry screen will appear as shown below.

|                                                                                                    |                                                                                                    |                    |                 |            |                                                   | glc        | ba  |
|----------------------------------------------------------------------------------------------------|----------------------------------------------------------------------------------------------------|--------------------|-----------------|------------|---------------------------------------------------|------------|-----|
| ACCOUNTFLEX                                                                                                    | CHANGE MODE                                                                                                    | Account            | Entry/Inqu      | uiry       | DA                                                | TE: 07∕23/ | ⁄07 |
| Account                                                                                                    | Description                                                                                                    |                    | Τy              | /pe        | D∕C                                               | Inactiv    | /e  |
| 101-000       102-000       107-000       108-000       109-000       120-000       120-000       130-000       130-000       130-000       150-000       155-000 | Cash in Bank<br>Payroll Cash Account<br>Cash in Hand<br>Petty Cash<br>Prepaid Expenses<br>Adv EIC Payment<br>Account Receivable<br>Jobs-in-Progress(M)<br>Jobs-in-Progress(L)<br>Inventory<br>Inventory Whs A<br>Inventory Whs B<br>Land<br>Buildings<br>Software |                    |                 |            | <u>מומומומומומומומומומו</u><br>מומומומומומומומומו |            |     |
| F1 F2 F3<br>Save Help                                                                                                    | F4 F5 F6 F7<br>Add Srch Qry Prev                                                                                                    | F8 F9<br>Next Frst | F10 F11<br>Last | F12<br>Del | ^F3                                               | ^F4 ^F5    | ^F6 |

To view any account's transaction history, cursor to the line of the account and press the **ZOOM** function key. Upon pressing **ZOOM** the account history screen will appear as follows.

|    | Account 101-  | -000 v Cash ir  | n Bank          | D/C (               | D              |
|----|---------------|-----------------|-----------------|---------------------|----------------|
|    | Year Period F | rev Yr Activity | Activity        | Balance             | Budget         |
|    |               | · · · · · ·     | · · · · · ·     |                     |                |
|    | 2006 6        |                 |                 | 500,000.00          |                |
|    | 2006 7        |                 |                 | 500,000.00          |                |
|    | 2006 8        |                 |                 | 500,000.00          |                |
|    | 2006 9        |                 |                 | 500,000.00          |                |
|    | 2006 10       |                 |                 | 500,000.00          |                |
|    | 2006 11       |                 |                 | 500,000.00          |                |
|    | 2006 12       |                 |                 | 500,000.00          |                |
|    | 2007 1        | 500,000.00      | 3,000.00        | 503,000.00          |                |
|    | 2007 2        |                 | 3,500.00        | 506,500.00          |                |
|    | 2007 3        |                 |                 | 506,500.00          |                |
|    | 2007 4        |                 | -8,000.00       | 498,500.00          |                |
|    | 2007 5        |                 | -18,334.00      | 480,166.00          |                |
|    | 2007 6        |                 | 23,000.00       | 503,166.00          |                |
|    | 2007 7        |                 | -39,922.00      | 463,244.00          |                |
|    |               |                 |                 |                     |                |
|    |               |                 |                 |                     |                |
| _  |               |                 |                 |                     |                |
|    | 1 F2 F3       | F4 F5 F6 F3     | 7 F8 F9 F       | 10 F11 F12 <u>^</u> | F3 ^F4 ^F5 ^F6 |
| Sé | ave Help      | Qry Pi          | rev Next Frst L | ast Zi              | oom            |

glcoa1

Below is a description of each field on the account history screen.

### Year

This field is a non entry field and displays the numeric value representing a calendar year.

### Period

This field is a non entry field and displays the numeric value representing the period of time within a year.

### **Previous Balance**

This field is a non entry field and displays the numeric value of the accounts previous balance.

#### **Current Balance**

This field is a non entry field and displays the numeric value of the accounts current balance.

## **Running Balance**

This field is a non entry field and displays the numeric value of the accounts running balance.

## Budget

This field is a non entry field and displays the numeric value of the accounts budget.

To view the transaction detail for any period position the cursor on the period line that you would like to see more detail and press the **ZOOM** key to **ZOOM** in on that record. The transaction detail screen will appear as follows.

| $\sigma$ | coa2 |
|----------|------|
| 21       | COAL |

| Αc<br>lou | irc | ount (<br>ce | 101      | -000<br>Peri | od   | Casl<br>Tranl | n in<br>Date | Bank<br>Trans.No | Pe:<br>Refc | riod 🛛 | 2007 / | 7<br>Debit | -3<br>t | 9,922.<br>Cre | 00<br>dit |
|-----------|-----|--------------|----------|--------------|------|---------------|--------------|------------------|-------------|--------|--------|------------|---------|---------------|-----------|
| Ē         | A   | Bank         | 1<br>C'ł | 07/2         | 5/07 | 07/2          | 5⁄07         | N⁄.              | A N⁄A       |        |        |            |         | 335           | .00       |
| В         | A   | Bank         | 1        | 07/2         | 5/07 | 07/2          | 5/07         | N/.              | A N∕A       |        |        | 335.00     | כ       |               |           |
| Ρ         | С   | CUMM         | 1        | 07/2         | 4⁄07 | 07/2          | £∕07         | summar           | y N∕A       |        |        |            |         | 65,728        | .00       |
| R         | С   | CUMM         | 1        | 07⁄2         | 4⁄07 | 07/2          | £∕07         | summar           | y N∕A       |        | 29,    | 150.00     | כ       |               |           |
| R         | С   | CIIMM        | 2        | 07⁄2         | 4⁄07 | 07/24         | £∕07         | summar           | y N∕A       |        |        | 100.00     | כ       |               |           |
| G         | Ι   | Summ         | 4        | 07/2         | 4/07 | 07/24         | £∕07         |                  | З           |        |        |            |         | 3,444         | .00       |
|           |     |              |          |              |      |               |              |                  |             |        |        |            |         |               |           |
|           |     |              |          |              |      |               |              |                  |             |        |        |            |         |               |           |

Below is a description of each field.

#### Account

The account number displayed represents the account you are zooming on.

#### Year/Period

The year and period field represents the year and period you are looking at.

#### Source

The Source of the transaction will be displayed on the screen. "G-I" stands for General Ledger Transaction, and "R-I" stands for Accounts Receivable Invoice.

#### Batch

The batch number assigned to the transaction number will be displayed on the screen. The batch number represents a number assigned to a data input session consisting of transactions made up of distributions.

#### Period

The period date will be displayed on the screen. The period date will default to the system date, but can represent the date of the period in which the transaction should be posted.

#### **Transaction Date**

The transaction date will be displayed on the screen. This date will default to the system date, but can represent the date the transaction took place.

### **Transaction Number**

The transaction number will be displayed on the screen, and represents the number assigned to a transaction made up of possibly several distributions.

#### **Reference Code**

The reference code assigned to the transaction will be displayed on the screen.

### **Debit/Credit**

The debit or credit balance for the transaction will be displayed on the screen.

Press the **ESCAPE** key to return to the account inquiry screen from the transaction detail screen. While on the account inquiry screen you may return to the account number portion of the screen by pressing the **SAVE** key or return to the General Ledger menu by pressing the **ESCAPE** key.

## 5.10 Print Journals by Date

This section describes how to print the journal by date report.

To print the journal by date, select option 10 and the following Report Selection screen will appear.

|                                                                             |                             |                            |                                        |             |         | glco   | bar1        |
|-----------------------------------------------------------------------------|-----------------------------|----------------------------|----------------------------------------|-------------|---------|--------|-------------|
| ACCOUNTFLEX                                                                 | Print                       | Journal                    | by Period                              | Date        | DATE:   | 07/24  | 4⁄07        |
| Report Destinatio<br>Report Copies<br>Report Title Page<br>Report Detail    | n S<br>1<br>N<br>Y          | (1 - 1<br>(Y=Yes<br>(Y=Yes | (S=Screen,<br>0)<br>, N=No)<br>, N=No) | Pn=Printer, | Dn=Disk | , A=Aı | 1x)         |
| Period Date Rang<br>Account Rang<br>Modul<br>Sourc<br>Show Inactive Account | e 07/2<br>e _<br>e _<br>s _ | <u>3/07 to</u>             | 07/23/07<br>vto                        | v(wild      | cards * | or ?]  | )           |
| Enter G/L Account with wi                                                   | ld car                      | ds (pres                   | ∋ HELP kev                             | to view cho | ices)   |        |             |
| F1 F2 F3 F4 F5<br>Run Help                                                  | F6 F                        | 7 F8                       | F9 F10                                 | F11 F12 ^   | F3 ^F4  | ^F5    | ^F6<br>Kill |

This screen has a number of entry fields which you will need to fill in with appropriate values.

Below is a description of each field.

The first 4 fields are standard on the Report Selection screen, and are described in Chapter 2, General Operational **Procedures**.

## **Period Date Range**

Enter the period date range that you want to print.

### **Transaction Range**

Enter the transaction range desired. The field is numeric and has a maximum length of 6 characters.

When you are sure all your entries are correct, press the RUN key to run the journal by date report.

| 07/24/07<br>11:55am | Widg<br>G/L Journa                     | et Company<br>I by Period Date |          | glcoar1<br>Page 1 |
|---------------------|----------------------------------------|--------------------------------|----------|-------------------|
|                     | Date Range: 07/                        | 23/07 to 07/23/0               | 7        |                   |
|                     | Account Range:                         | t o                            | Source   | -                 |
| Period G/L          | ====================================== |                                | Debit    | Credit            |
|                     |                                        |                                |          |                   |
| 07/23/07 130-       | 000 Inventory                          |                                | 6.00     |                   |
| ΙA                  | 1 summary N/A                          | summa r y                      |          |                   |
| 07/23/07 510-       | 000 Inventory Adj                      | ust                            |          | 6.00              |
| I A                 | 1 Summary N/A                          | summary                        |          | 20.00             |
| 07/23/07 121-       | JODS-IN-Progr                          | ess(L)                         |          | 30.00             |
| J C                 | 3 JOB#10 I                             | OI# dOL                        | 20.00    |                   |
| 07723707 500-       | 3 IOR#10.1                             | Job #10                        | 30.00    |                   |
| 07/23/07 121-       |                                        | 000 #10                        | 010 00   |                   |
| 1 1                 | 1 summary N/A                          | ess(L)                         | 910.00   |                   |
| 07/23/07 250-       | 000 Payroll - Acc                      | rual                           |          | 910 00            |
|                     | 1 summary N/A                          | summarv                        |          | 010.00            |
| 07/23/07 130-       | 000 Inventory                          | o unnu r y                     |          | 35 00             |
| J M                 | 1 summary N/A                          | summarv                        |          | 00.00             |
| 07/23/07 120-       | 000 Jobs-in-Progr                      | ess(M)                         | 35.00    |                   |
| J M                 | 1 summary N/A                          | summarv                        |          |                   |
| 07/23/07 130-       | 000 Inventory                          |                                |          | 11.00             |
| S I                 | 1 summary N/A                          | summary                        |          |                   |
| 07/23/07 500-       | 000 Cost of Goods                      | Sold                           | 11.00    |                   |
| SI                  | 1 summary N/A                          | summary                        |          |                   |
| 07/23/07 420-       | 000 Hardware Sale                      | s                              |          | 110.00            |
| S I                 | 1 summary N/A                          | summa r y                      |          |                   |
| 07/23/07 110-       | 000 Account Recei                      | vable                          | 115.08   |                   |
| S I                 | 1 summary N/A                          | summa r y                      |          |                   |
| 07/23/07 220-       | 000 Sales Tax Lia                      | bility                         |          | 5.08              |
| S I                 | 1 summary N/A                          | summa r y                      |          |                   |
| 07/23/07 130-       | 000 Inventory                          |                                |          | 9.00              |
| S I                 | 2 summary N/A                          | summa r y                      |          |                   |
| 07/23/07 500-       | 000 Cost of Goods                      | Sold                           | 9.00     |                   |
| S I                 | 2 summary N/A                          | summa r y                      |          |                   |
| 07/23/07 420-       | 000 Hardware Sale                      | S                              |          | 90.00             |
| S I                 | 2 summary N/A                          | summa r y                      |          |                   |
| 07/23/07 110-       | 000 Account Recei                      | vable                          | 92.18    |                   |
| S I                 | 2 summary N/A                          | summary                        |          |                   |
| 07/23/07 220-       | 000 Sales lax Lia                      | bility                         |          | 2.18              |
| SI                  | 2 summary N/A                          | summa r y                      |          |                   |
|                     | Subtotal                               | By Month 07                    | 1,208.26 | 1,208.26          |
|                     | Subtotal                               | by Year 2007                   | 1,208.26 | 1,208.26          |
| =====               |                                        | Grand Total                    | 1,208.26 | 1,208.26          |

Once the report is complete press the **ESCAPE** key to return to the General Ledger menu.

## 5.11 Print Journals by Account Code

This section describes how to print the journal by account code report.

To print the journal by account, select option 11 and the following Report Selection screen will appear.

|                                                                                                    |                                                                |                  | g                  | lcoar2        |
|----------------------------------------------------------------------------------------------------|----------------------------------------------------------------|------------------|--------------------|---------------|
| ACCOUNTFLEX                                                                                          | rint Journal by Acc                                            | ount             | DATE: 07/          | 24/07         |
| Report Destinatior<br>Report Copies<br>Report Title Page<br>Report Detail                            | S (S=Scree<br>1 (1 - 10)<br>N (Y=Yes, N=No)<br>Y (Y=Yes, N=No) | en, Pn=Printer,  | Dn=Disk, A=        | -Aux)         |
| Period Date Range<br>Account Range<br>Module<br>Source<br>Print Which Date<br>Show Inactive Accounts | 07/23/07 to 07/23<br>v to<br>P (P=Period Date, '               | /07<br>v(wil     | d cards * c<br>te) | or ?)         |
| Enter G/L Account with wil                                                                           | cards (press HELP )                                            | key to view choi | ces)               |               |
| F1 F2 F3 F4 F5 F<br>Run Help                                                                         | F7 F8 F9 F                                                     | 10 F11 F12 ^F    | 3 ^F4 ^F5          | 5 ^F6<br>Kill |

This screen has a number of entry fields which you will need to fill in with appropriate values.

Below is a description of each field.

The first 4 fields are standard on the Report Selection screen, and are described in Chapter 2, General Operational **Procedures**.

## **Period Date Range**

Enter the period date range that you want on the report.

## Account Range

Enter the account range that you want on the report.

When you are sure all your entries are correct, press the RUN key to run the journal by account report.

| 07/24/07    | Wida                               | et Company                              |                 | g              | lcoar2<br>Page 1 |                    |           |  |
|-------------|------------------------------------|-----------------------------------------|-----------------|----------------|------------------|--------------------|-----------|--|
| 11:57am     | G/L Journ                          | al by Accou                             | nt              |                |                  |                    |           |  |
| Acco        | unt Range: 07/2                    | to                                      | //23/07         | Source -       |                  |                    |           |  |
| Period Da   | te Tran # Refcode \$               | ==========================<br>Source Ba | =======<br>atch | Debit          | Credit           | Description        | Reference |  |
| ASSETS      |                                    |                                         |                 |                |                  |                    |           |  |
| 110-000     | Account Receivable                 |                                         |                 |                |                  |                    |           |  |
| 07/23/07    | summary N/A                        | S I                                     | 1               | 115.08         |                  | summa r y          |           |  |
| 07/23/07    | summary N/A                        | SI                                      | 2               | 92.18          |                  | summa r y          |           |  |
| 110-000     | Account Receivable                 |                                         |                 | 207.20         |                  |                    |           |  |
| 120-000     | Jobs-in-Progress(M)                |                                         |                 |                |                  |                    |           |  |
| 07/23/07    | summary N/A<br>Jobs-in-Progress(M) | JM                                      | 1               | 35.00<br>35.00 | 0 00             | summa r y          |           |  |
| 120 000     | 0000 III I 10g1 000 (III)          |                                         |                 | 00100          | 0.00             |                    |           |  |
| 121-000     | Jobs-in-Progress(L)                |                                         | 2               |                | 30.00            | lab #10            |           |  |
| 07/23/07    | SUMMarv N/A                        | JL                                      | 3               | 910.00         | 30.00            | summarv            |           |  |
| 121-000     | Jobs-in-Progress(L)                |                                         |                 | 910.00         | 30.00            |                    |           |  |
| 120 000     | Inventory                          |                                         |                 |                |                  |                    |           |  |
| 07/23/07    | summary N/A                        | ΙA                                      | 1               | 6.00           |                  | summary            |           |  |
| 07/23/07    | summary N/A                        | JM                                      | 1               |                | 35.00            | summa r y          |           |  |
| 07/23/07    | summary N/A                        | S I                                     | 1               |                | 11.00            | summary            |           |  |
| 130-000     | Inventory                          | 5 1                                     | 2               | 6.00           | 55.00            | Summary            |           |  |
|             |                                    |                                         |                 |                |                  |                    |           |  |
|             | Subtotal ASSETS                    |                                         |                 | 1,158.26       | 85.00            |                    |           |  |
| LIABILITIES |                                    |                                         |                 |                |                  |                    |           |  |
| 220-000     | Sales Tax Liability                |                                         |                 |                |                  |                    |           |  |
| 07/23/07    | summary N/A                        | SI                                      | 1               |                | 5.08             | summa r y          |           |  |
| 07/23/07    | summary N/A<br>Sales Tax Liability | SI                                      | 2               | 0 00           | 2.18             | summa r y          |           |  |
| 220 000     |                                    |                                         |                 | 0.00           | 1.20             |                    |           |  |
| 250-000     | Payroll - Accrual                  |                                         |                 |                | 010.00           |                    |           |  |
| 250-000     | summary N/A<br>Pavroll - Accrual   | JL                                      | 1               | 0.00           | 910.00<br>910.00 | summa r y          |           |  |
|             |                                    |                                         |                 |                |                  |                    |           |  |
|             | Subtotal LIABILII                  | TES                                     |                 | 0.00           | 917.26           |                    |           |  |
| INCOME      |                                    |                                         |                 |                |                  |                    |           |  |
| 420-000     | Hardware Sales                     |                                         |                 |                |                  |                    |           |  |
| 07/23/07    | summary N/A                        | S I                                     | 1               |                | 110.00           | summa r y          |           |  |
| 420-000     | summary N/A<br>Hardware Sales      | SI                                      | 2               | 0.00           | 90.00<br>200.00  | summa r y          |           |  |
|             |                                    |                                         |                 |                |                  |                    |           |  |
|             | Subtotal INCOME                    |                                         |                 | 0.00           | 200.00           |                    |           |  |
| EXPENSES    |                                    |                                         |                 |                |                  |                    |           |  |
| 500-000     | Cost of Goods Sold                 |                                         |                 |                |                  |                    |           |  |
| 07/23/07    | JOB#10 1                           | JC                                      | 3               | 30.00          |                  | Job #10            |           |  |
| 07/23/07    | summary N/A<br>summary N/A         | S I                                     | 1<br>2          | 11.00<br>9.00  |                  | summary<br>summary |           |  |
| 500-000     | Cost of Goods Sold                 | 0 1                                     | 2               | 50.00          | 0.00             | Sumary             |           |  |
| 510-000     | Inventory Adiust                   |                                         |                 |                |                  |                    |           |  |
| 07/23/07    | summary N/A                        | I A                                     | 1               |                | 6.00             | summa r y          |           |  |
| 510-000     | Inventory Adjust                   |                                         |                 | 0.00           | 6.00             |                    |           |  |
|             | Subtotal EXPENSES                  |                                         |                 | 50.00          | 6.00             |                    |           |  |
|             |                                    | Grand Tota                              | ====<br>Is      | 1,208.26       | 1,208.26         |                    |           |  |
|             |                                    |                                         |                 |                |                  |                    |           |  |

Once the report is complete press the **ESCAPE** key to return to the General Ledger menu.

Operations/Reference Section

## 5.12 Trial Balance

This section describes how to print the trial balance report.

To print the trial balance, select option 12 and the following Report Selection screen will appear.

|                  |                                  |                                      |                                   |            |       |                        |                                 |                     |       |       |       |       | gltr   | ial         |
|------------------|----------------------------------|--------------------------------------|-----------------------------------|------------|-------|------------------------|---------------------------------|---------------------|-------|-------|-------|-------|--------|-------------|
| ACCOUNT          | FLEX                             |                                      |                                   | Pr         | int T | rial 1                 | Balanc                          | e Rep               | ort   |       |       | DATE: | 07/2   | 4/07        |
|                  | Repor<br>Repor<br>Repor<br>Repor | rt Des<br>rt Cop<br>rt Tit<br>rt Det | stinat<br>pies<br>tle Pa;<br>tail | ion<br>ge  | 1     | (1 -<br>(Y=Ye<br>(Y=Ye | (S=S<br>10)<br>es, N=<br>es, N= | Creen<br>No)<br>No) | , Pn= | Print | er, D | n=Di∈ | :k, A= | Aux)        |
|                  |                                  | Da<br>Accol                          | ate Ra:<br>int Ra:                | nge<br>nge | 07/01 | /07                    | to<br>to                        | 07/2                | 4/07  | v     |       |       |        |             |
|                  | Show                             | ZERO                                 | Balan                             | ces (      |       |                        |                                 |                     |       |       |       |       |        |             |
|                  |                                  |                                      |                                   |            |       |                        |                                 |                     |       |       |       |       |        |             |
| F1 F2<br>Run Hel | F3                               | F 4                                  | F5                                | F6         | F7    | F8                     | F9                              | F10                 | F11   | F12   | ^F3   | ^F4   | ^F5    | ^F6<br>Kill |

This screen has a number of entry fields which you will need to fill in with appropriate values.

Below is a description of each field.

The first 4 fields are standard on the Report Selection screen, and are described in Chapter 2, General Operational **Procedures**.

## Account Range

Enter the account range that you want on the report.

### **Period Date Range**

Enter the period date range that you want on the report.

When you are sure all of your entries are correct, press the RUN key to run the G/L Trial Balance report shown below.

| 07/24/07<br>11:57am | Widget C<br>G/L Trial B              | ompany<br>alance       | gltrial<br>Page                   | 1                                      |             |
|---------------------|--------------------------------------|------------------------|-----------------------------------|----------------------------------------|-------------|
|                     | From: 07/01/07 to                    | 07/24/07 Account Range | :                                 | to                                     |             |
|                     |                                      | BEGINNING +            | CURRENT AC                        | ====================================== | ENDING      |
| Account             | Account Name                         | BALANCE                | DEBIT                             | CREDIT                                 | BALANCE     |
| 101-000             | Cash in Bank                         | 503,166.00             | 29,250.00                         | 69,172.00                              | 463,244.00  |
| 102-000             | Payroll Cash Account                 | 7,432.20CR             |                                   |                                        | 7,432.20CR  |
| 109-000             | Adv EIC Payment                      | 177.97                 |                                   |                                        | 177.97      |
| 110-000             | Account Receivable                   | 21,825.00              | 31,927.26                         | 29,154.20                              | 24,598.06   |
| 120-000             | Jobs-in-Progress(M)                  |                        | 35.00                             |                                        | 35.00       |
| 121-000             | Jobs-in-Progress(L)                  |                        | 910.00                            | 30.00                                  | 880.00      |
| 130-000             | Inventory                            | 55 005 0000            | 97,063.46                         | 53,478.28                              | 43,585.18   |
| 201-000             | Accounts Payable                     | 55,695.00CR            | 65,028.00                         | 66,956.00                              | 57,623.00CR |
| 212-000             | Purchase Clearing Account            | 0,000,00               | 41,400.00                         | 41,400.00                              | 7 000 74    |
| 220-000             | Sales lax Liability                  | 8,000.00               |                                   | 7.26                                   | 7,992.74    |
| 250-000             | Payroll - Accrual                    | 1 646 4660             |                                   | 910.00                                 | 910.00CR    |
| 260-000             | Payroll - Fed W/H                    | 1,646.16CR             |                                   |                                        | 1,646.16CR  |
| 261-000             | Payroll - FICA<br>Payroll - Modicaro | 1,000.00CR             |                                   |                                        | 1,000.00UR  |
| 262-000             | Payroll EUTA                         | 394.980R               |                                   |                                        | 394.90CR    |
| 204-000             | Payroll - State W/H                  | 475 96CP               |                                   |                                        | 475 06CP    |
| 272-000             | Payroll - SDI                        | 81 72CR                |                                   |                                        | 81 72CR     |
| 272-000             | Payroll - SII                        | 325 32CR               |                                   |                                        | 325 32CR    |
| 278-000             | Payroll - Wrk Comp                   | 155 60CR               |                                   |                                        | 155 60CR    |
| 280-000             | Pavroll - Med Ins                    | 249 36CR               |                                   |                                        | 249 36CR    |
| 281-000             | Pavroll - Dent Ins                   | 170 64CR               |                                   |                                        | 170 64CR    |
| 283-000             | Pavroll - Cred Union                 | 150.00CR               |                                   |                                        | 150.00CR    |
| 284-000             | Pavroll - 401K                       | 1.800.00CR             |                                   |                                        | 1.800.00CR  |
| 285-000             | Pavroll - IRA W/H                    | 600.00CR               |                                   |                                        | 600.00CR    |
| 286-000             | Payroll - Stock Plan                 | 150.00CR               |                                   |                                        | 150.00CR    |
| 401-000             | Software Consulting                  | 3,000.00CR             |                                   | 7,200.00                               | 10,200.00CR |
| 402-000             | Hardware Consulting                  | 3,000.00CR             |                                   |                                        | 3,000.00CR  |
| 404-000             | Other Consulting                     |                        | 200.00                            |                                        | 200.00      |
| 410-000             | Software Sales                       | 5,300.00CR             | 100.00                            | 20,700.00                              | 25,900.00CR |
| 420-000             | Hardware Sales                       | 7,675.00CR             | 800.00                            | 3,000.00                               | 9,875.00CR  |
| 420-0B0             | Hardware Sales Whs B                 | 23,000.00CR            |                                   |                                        | 23,000.00CR |
| 442-000             | Hardware Returns                     |                        | 600.00                            |                                        | 600.00      |
| 482-000             | Rental Income                        | 9,350.00CR             |                                   | 600.00                                 | 9,950.00CR  |
| 483-000             | Finance Charges                      |                        |                                   | 420.00                                 | 420.00CR    |
| 500-000             | Cost of Goods Sold                   | 74,029.00              | 27,308.00                         | 100.00                                 | 101,237.00  |
| 510-000             | Inventory Adjust                     |                        |                                   | 4,690.38                               | 4,690.38CR  |
| 520-000             | Inventory Physical                   |                        | 50.20                             |                                        | 50.20       |
| 560-000             | Discounts Allowed                    |                        | 4.20                              |                                        | 4.20        |
| 565-000             | Discounts Taken                      |                        |                                   | 1,400.00                               | 1,400.00CR  |
| 570-000             | Freight                              |                        | 320.00                            |                                        | 320.00      |
| 590-000             | Miscellaneous                        |                        | 28.00                             |                                        | 28.00       |
| 601-000             | wages                                | 11,640.00              |                                   |                                        | 11,640.00   |
| 602-000             | Commissions                          | 1,980.00               | 4 044 00                          | 4 000 00                               | 1,980.00    |
| 620-000             | Aavertising<br>Dues and Outsersisti  |                        | 1,644.00                          | 1,000.00                               | 644.00      |
| 622-000             | Dues and Subscriptions               | 1 120 00               | 1,800.00                          |                                        | 1,800.00    |
| 684 000             | Payroll laxes                        | 1,439.09               |                                   |                                        | 1,439.09    |
| 600 000             | Other Taxes                          | 100.001                | 750 00                            |                                        | 100.00      |
| 090-000             |                                      |                        | / 30 . 00<br>==================== |                                        | / 30 . 00   |
|                     | Grand Tot                            | als: 500,000.00        | 299,218.12                        | 300,218.12                             | 499,000.00  |

Once the report is complete press the **ESCAPE** key to return to the General Ledger menu.

## 5.13 Income Statement

This section discusses how to print your income statement. The Income Statement financial report provides multi-level reporting based on the your Account Hiearchy structure. The next chapter describes a more sophisticated way of building financial reports using a spreadsheet-like approach.

To print the Income Statement select option 13 on the General Ledger menu. The G/L Income Statement screen will appear.

|                                                                                                  |                                                                                                    |                               |              |           | glincom               |
|--------------------------------------------------------------------------------------------------|----------------------------------------------------------------------------------------------------|-------------------------------|--------------|-----------|-----------------------|
| ACCOUNTFLEX                                                                                      | Print Income                                                                                            | Statement                     |              | DATE: 0   | 7/24/07               |
| Report Destinatio<br>Report Copies<br>Report Title Page                                          | n <mark>S</mark><br>1 (1 -<br>N (Y=Ye                                                                   | (S=Screen,<br>10)<br>s, N=No) | Pn=Printer,  | Dn=Disk,  | A=Aux)                |
| P<br>Show Account<br>Forma<br>Show Account Code<br>Show Account Code<br>Show Inactiv<br>Show ZER | eriod/Year 7<br>s to Level 9<br>t to Level 9<br>but Codes Y<br>lines only<br>e Accounts<br>D Balances Y | / 2007                        |              |           |                       |
| Report Destinations: (D)i                                                                        | sk. (E)mail.                                                                                            | (F)ax. (P)r                   | int. (S)cree | n. (A)ux. |                       |
| F1 F2 F3 F4 F5<br>Run Help                                                                       | F6 F7 F8                                                                                                | F9 F10                        | F11 F12 ^1   | F3 ^F4 ^  | F5 ^F6<br><u>Kill</u> |

Below is a description of each field.

The first 3 fields are standardized and discussed in Chapter 2, General Operational Procedures.

## **Period/Year Range**

Enter the period and year. This field is numeric and 2 characters in length.

When you are sure all of your entries are correct press the RUN key to run the Income Statement report.

| 11.30am            |                                      | 2007            |                |
|--------------------|--------------------------------------|-----------------|----------------|
|                    |                                      | Current Period  | Current YTD    |
|                    | INCOME                               |                 |                |
|                    | Consulting                           |                 |                |
| 401-000            | Software Consulting                  | 7,200.00        | 10,200.00      |
| 402-000            | Hardware Consulting                  | 0.00            | 3,000.00       |
| 404-000            | Other Consulting                     | -200.00         | -200.00        |
|                    | Consulting Total                     | 7,000.00        | 13,000.00      |
|                    | Sales                                |                 |                |
| 410-000            | Software Sales                       | 20,600.00       | 25,900.00      |
| 420-000            | Hardware Sales                       | 2,200.00        | 9,875.00       |
| 420-0A0            | Hardware Sales Whs A                 | 0.00            | 0.00           |
| 420-0B0            |                                      |                 | 23,000.00      |
|                    | Sales Total                          | 22,800.00       | 58,775.00      |
|                    | Sales Returns                        |                 |                |
| 440-000<br>442-000 | Software Returns<br>Hardware Returns | 0.00<br>-600.00 | 0.00<br>00.00- |
| 442 000            |                                      |                 |                |
|                    | Sales Returns lotal                  | - 600.00        | - 600 . 00     |
|                    | Other Income                         |                 |                |
| 480-000            | Interest Income                      | 0.00            | 0.00           |
| 482-000            | Finance Charges                      | 600.00          | 9,950.00       |
| 484-000            | Investment Income                    | 0.00            | 0.00           |
|                    | Other Income Total                   | 1,020.00        | 10,370.00      |
|                    | INCOME Total                         | 30,220.00       | 81,545.00      |
|                    | EXPENSE                              |                 |                |
|                    | Cost of Goods Sold                   |                 |                |
| 500-000            | Cost of Goods Sold                   | 27,208.00       | 101,237.00     |
| 500-0A0            | Cost of Goods Sold                   | 0.00            | 0.00           |
| 500-0B0            | Cost of Goods Sold                   | 0.00            | 0.00           |
| 505-000            | Loventory Adjust                     | -4 600 38       | 0.00           |
| 510-000<br>510-0A0 | Inventory Adjust                     | -4,090.38       | -4,090.38      |
| 510-0B0            | Inventory Adjust                     | 0.00            | 0.00           |
| 520-000            | Inventory Physical                   | 50.20           | 50.20          |
| 520-0A0            | Inventory Physical                   | 0.00            | 0.00           |
| 520-0B0            | Inventory Physical                   | 0.00            | 0.00           |
| 565-000            | Discounts Taken                      | -1 400 00       | -1 400 00      |
| 570-000            | Freight                              | 320.00          | 320.00         |
| 590-000            | Miscellaneous                        | 28.00           | 28.00          |
|                    | Cost of Goods Sold Total             | 21,520.02       | 95,549.02      |
|                    | Operating Expense                    |                 |                |
| 601-000            | Wages                                | 2,128.00        | 13,768.00      |
| 602-000            | Commissions                          | 320.00          | 2,300.00       |
| 004-000<br>606-000 | SUBCONTRACT                          | 0.00            | 0.00           |
| 610-000            | Office Rent                          | 0.00            | 0.00           |
| 611-000            | Office Supplies                      | 0.00            | 0.00           |
| 612-000            | Office Insurance                     | 0.00            | 0.00           |
| 616-000            | Phone                                | 0.00            | 0.00           |
| 618-000            | Mail/Postage                         | 0.00            | 0.00           |
| 620-000            | Advertising                          | 644.00          | 644.00         |
| 624-000            | Dues and Subscriptions<br>Books      | 1,800.00        | 1,800.00       |
| 626-000            | Software                             | 0.00            | 0.00           |
| 628-000            | Classes/Education                    | 0.00            | 0.00           |
| 630-000            | Gifts to Clients                     | 0.00            | 0.00           |
| 640-000            | Auto Expenses                        | 0.00            | 0.00           |

| 641-000 | Auto Insurance                         | 0.00      | 0.00       |
|---------|----------------------------------------|-----------|------------|
| 642-000 | Auto Depreciation                      | 0.00      | 0.00       |
| 644-000 | Furniture Depreciation                 | 0.00      | 0.00       |
| 648-000 | Computer Depreciation                  | 0.00      | 0.00       |
| 650-000 | Lodging                                | 0.00      | 0.00       |
| 651-000 | Transportation                         | 0.00      | 0.00       |
| 652-000 | Meals                                  | 0.00      | 0.00       |
| 655-000 | Freight (non-sales)                    | 0.00      | 0.00       |
| 660-000 | Interest                               | 0.00      | 0.00       |
| 661-000 | Bank Charges                           | 0.00      | 0.00       |
| 665-000 | Legal Services                         | 0.00      | 0.00       |
| 666-000 | Accounting Services                    | 0.00      | 0.00       |
| 680-000 | Personal Property Taxes                | 0.00      | 0.00       |
| 682-000 | Payroll Taxes                          | 201.89    | 1,640.98   |
| 684-000 | Worker Comp                            | 28.80     | 184.40     |
| 688-000 | Sales Tax Paid                         | 0.00      | 0.00       |
| 690-000 | Other Taxes                            | 750.00    | 750.00     |
|         | Operating Expense Total                | 5,872.69  | 21,087.38  |
|         | EXPENSE Total                          | 27,392.71 | 116,636.40 |
|         | ···· - · · · · · · · · · · · · · · · · |           |            |
|         | Net Earnings (loss) :                  | 2,827.29  | -35,091.40 |
|         |                                        |           |            |

Once the report is complete then press the **ESCAPE** key to exit to the Report Selection screen, and then press the **ESCAPE** key again to return to the General Ledger Menu.

## 5.14 Balance Sheet

This section discusses how to print your Balance Sheet. The Balance Sheet financial report provides multi-level reporting based on the your Account Hiearchy structure. The next chapter describes a more sophisticated way of building financial reports using a spreadsheet-like approach.

To print the Balance Sheet select option 14 on the General Ledger menu. The G/L Balance Sheet screen will appear.

| glbal    |
|----------|
| ]7/24/07 |
| A=Aux)   |
|          |
| ^F5 ^F6  |
|          |

Below is a description of each field.

The first 3 fields are standardized and discussed in Chapter 2 General Operational Procedures.

#### **Period/Year Range**

Enter the period and year. This field is numeric and 2 characters in length.

When you are sure all of your entries are correct press the **RUN** key to run the Balance Sheet report as shown below.

| 07/24/07<br>11:59am | Widget Company<br>Balance Sheet for Period 7 / 2 | Page<br>007  |
|---------------------|--------------------------------------------------|--------------|
|                     |                                                  | Current Year |
|                     | ASSETS                                           |              |
|                     | Current Assets                                   |              |
| 101-000             | Cash in Bank                                     | 463,244.00   |
| 102-000             | Payroll Cash Account                             | -8,809.26    |
| 103-000             | Cash in Hand                                     | 0.00         |
| 107-000             | Petty Cash<br>Bronaid Exponence                  | 0.00         |
| 109-000             | Adv FIC Payment                                  | 208 59       |
| 110-000             | Account Receivable                               | 24,598.06    |
| 120-000             | Jobs-in-Progress(M)                              | 35.00        |
| 121-000             | Jobs-in-Progress(L)                              | 880.00       |
| 130-000             | Inventory                                        | 43,585.18    |
| 130-0A0<br>130-0B0  | Inventory Whs A<br>Inventory Whs B               | 0.00         |
|                     | Current Assets Total                             | 523.741.57   |
|                     |                                                  |              |
| 450.000             | Fixed Assets                                     |              |
| 150-000<br>152-000  | Land<br>Buildings                                | 0.00         |
|                     | Office Equipment                                 |              |
| 155-000             | Software                                         | 0.00         |
| 156-000             | Computers                                        | 0.00         |
| 157-000             | Furniture<br>Other Fruirment                     | 0.00         |
| 158-000             |                                                  |              |
|                     |                                                  |              |
|                     |                                                  | 0.00         |
| 180,000             |                                                  | 0.00         |
| 182-000             | Long-term Deposits                               | 0.00         |
|                     | Other Assets Total                               | 0.00         |
|                     | ASSETS Total                                     | 523,741.57   |
|                     | LIABILITIES                                      |              |
|                     | Current Liabilities                              |              |
| 201-000             | Accounts Payable                                 | 57,623.00    |
| 210-000             | Accounts Payable Pending                         | 0.00         |
| 212-000             | Purchase Clearing Account<br>Salos Tax Liability | 0.00         |
| 230-000             | Advance Payments                                 | 0.00         |
|                     | Payroll Liabilities                              |              |
| 250-000             | Payroll – Accrual                                | 910.00       |
| 260-000             | Payroll - Fed W/H                                | 1,943.47     |
| 261-000             | Payroll - FICA<br>Payroll - Madiaara             | 1,992.44     |
| 264-000             | Payroll - FUTA                                   | 74.40        |
| 270-000             | Payroll - State W/H                              | 558.24       |
| 272-000             | Payroll - SDI                                    | 96.41        |
| 274-000             | Payroll - SUI                                    | 337.37       |
| 278-000             | Payroll - Wrk Comp<br>Payroll - Mod Inc          | 184.40       |
| 281-000             | Payroll - Dent Ins                               | 199.08       |
| 282-000             | Payroll - United Way                             | 0.00         |
| 283-000             | Payroll - Cred Union                             | 175.00       |
| 284-000             | Payroll - 401K                                   | 2,100.00     |
| 285-000             | Payroll - IRA W/H                                | 700.00       |
| 200-000<br>287-000  | Payroll - Stock Plan<br>Payroll - Direct Deposit | 0.00         |
| 201-000             | Fayron - Direct Deposit                          | 0.00         |

1

\_\_\_

|                               | Payroll Liabilities Total                              | 10,202.71                              |
|-------------------------------|--------------------------------------------------------|----------------------------------------|
|                               | Current Liabilities Total                              | 59,832.97                              |
|                               | Long-term/Other Liabilities                            |                                        |
| 290-000<br>292-000            | Notes Payable<br>Mortgage Payable                      | 0.00<br>0.00                           |
|                               | Long-term/Other Liabilities Total                      | 0.00                                   |
|                               | LIABILITIES Total                                      | 59,832.97                              |
|                               | CAP I TAL / EQU I TY                                   |                                        |
| 301-000<br>302-000<br>303-000 | Initial Investment<br>Retained Earnings<br>Profit/Loss | 0.00<br>0.00<br>-35,091.40             |
|                               | CAPITAL/EQUITY Total                                   | -35,091.40                             |
|                               | Total LIABILITIES & CAPITAL/EQUITY:                    | ====================================== |

Once the report is complete then press the **ESCAPE** key to exit to the Report Selection screen, and then press the **ESCAPE** key again to return to the General Ledger Menu.

## 5.15 Annual Analysis

This section discusses how to print your Annual Analysis report.

## 5.16 More Reports

This section discusses how to select from the More Reports Menu.

## 5.17 Financial Reports - Custom

This menu option is described in Chapter 7, "Financial Reporting - Custom".

## 5.30 Enter Account

This menu option is described in Chapter 3, How to Get Started.

## 5.31 Print Account

This menu option is described in Chapter 3, How to Get Started.

## 5.32 Enter Account Hierarchy

This menu option is described in Chapter 3, How to Get Started.

## 5.33 Print Account Hierarchy

This menu option is described in Chapter 3, How to Get Started.

## 5.34 Enter Budget

This section describes how to enter budget information.

To enter account budgets, select option 34 and the account budget screen will appear as shown below. This is a combination *SINGLE-RECORD & MULTI-RECORD SCREEN*.

| Account     101-000     VC ash in Bank     D/C D       Year Period     Budget     Forecast       2006     11     100,322.00     100,000.00       2007     1     38,000.00     120,000.00       2007     2     200,000.00     200,000.00       2007     38,000.00     100,000.00       2007     231,000.00     300,000.00       2007     400,000.00     400,000.00       2007     325,000.00     110,000.00       2007     80,000.00     100,000.00 | ACCOUNTFLEX | ADD MODE      | ACCOUNT BUDGETS |       | DATE: | 07/24/0 |
|----------------------------------------------------------------------------------------------------|-------------|---------------|-----------------|-------|-------|---------|
| Vear Period     Budget     Forecast       2006     11     100,322.00     100,000.00       2007     1     38,000.00     120,000.00       2007     2     200,000.00     200,000.00       2007     3     231,000.00     300,000.00       2007     2     325,000.00     100,000.00       2007     6     325,000.00     110,000.00       2007     7     80,000.00     100,000.00                                                                        | Account 101 | -000 vCash in | n Bank          | D∕C D |       |         |
| 2006     11     100,322.00     100,000.00       2006     12     29,000.00     120,000.00       2007     1     38,000.00     100,000.00       2007     200,000.00     200,000.00     200,000.00       2007     231,000.00     300,000.00     200,000.00       2007     400,000.00     400,000.00     2007       2007     400,000.00     400,000.00     200,000.00       2007     80,000.00     100,000.00     100,000.00                            | /ear Period | Budget        | Forecast        |       |       |         |
| 2006     12     29,000.00     120,000.00       2007     1     38,000.00     100,000.00       2007     2     200,000.00     200,000.00       2007     2     210,000.00     200,000.00       2007     3     231,000.00     300,000.00       2007     4     23,980.00     100,000.00       2007     5     400,000.00     400,000.00       2007     6     325,000.00     110,000.00       2007     7     80,000.00     100,000.00                      | 2006 11     | 100,322.00    | 100,000.00      |       |       |         |
| 2007   1   38,000.00   100,000.00     2007   2   200,000.00   200,000.00     2007   3   231,000.00   300,000.00     2007   4   23,980.00   100,000.00     2007   5   400,000.00   400,000.00     2007   6   325,000.00   110,000.00     2007   7   80,000.00   100,000.00                                                                                                    | 2006 12     | 29,000.00     | 120,000.00      |       |       |         |
| 2007   2   200,000.00   200,000.00     2007   3   231,000.00   300,000.00     2007   4   23,980.00   100,000.00     2007   5   400,000.00   400,000.00     2007   6   325,000.00   110,000.00     2007   7   80,000.00   100,000.00                                                                                                    | 2007 1      | 38,000.00     | 100,000.00      |       |       |         |
| 2007     3     231,000.00     300,000.00       2007     4     23,980.00     100,000.00       2007     5     400,000.00     400,000.00       2007     6     325,000.00     110,000.00       2007     7     80,000.00     100,000.00                                                                                                    | 2007 2      | 200,000.00    | 200,000.00      |       |       |         |
| 2007     4     23,980.00     100,000.00       2007     5     400,000.00     400,000.00       2007     6     325,000.00     110,000.00       2007     7     80,000.00     100,000.00                                                                                                    | 2007 3      | 231,000.00    | 300,000.00      |       |       |         |
| 2007 5 400,000.00 400,000.00   2007 6 325,000.00 110,000.00   2007 7 80,000.00 100,000.00                                                                                                    | 2007 4      | 23,980.00     | 100,000.00      |       |       |         |
| 2007     6     325,000.00     110,000.00       2007     7     80,000.00     100,000.00                                                                                                    | 2007 5      | 400,000.00    | 400,000.00      |       |       |         |
|                                                                                                    | 2007 6      | 325,000.00    | 110,000.00      |       |       |         |
|                                                                                                    | 2007 7      | 80,000.00     | 100,000.00      |       |       |         |
|                                                                                                    |             |               |                 |       |       |         |
|                                                                                                    |             |               |                 |       |       |         |
|                                                                                                    |             |               |                 |       |       |         |
|                                                                                                    |             |               |                 |       |       |         |
|                                                                                                    |             |               |                 |       |       |         |

This screen has a number of fields which you will need to fill in with appropriate values.

Below is a description of each field. This portion of the screen form is a SINGLE-RECORD.

## Account

Enter the account number using the same format as defined in the account code format specified in the System-wide control file. You can enter up to 12 characters including the delimiter.

## **Debit/Credit**

The debit/credit field is for viewing.

Press **SAVE** after entering the account number and the debit/credit type will be displayed and the cursor will jump to the detail screen.

Below is a description of each field on the MUTLI-RECORD portion of the screen.

```
Operations/Reference Section
```

#### Year

Enter the Year. Your entry can only be 2 characters in length and must be numeric.

### Period

Enter the Period. Your entry can only be 2 characters in length and must be numeric.

## Budget

Enter the Budget. Your entry can only be 13 characters in length and must be numeric.

### Forecast

Enter the Forecast. Your entry can only be 13 characters in length and must be numeric.

When you are sure all of your entries are correct press the **SAVE** key to save the data and the cursor will then jump to the account number field. Press the **ESCAPE** key to exit to the General Ledger menu.

## 5.35 Enter Forecast

Forecast information is entered on the Budget entry screen described above.

## **5.36 Print Budget/Forecast**

This section describes how to print the budget report.

To print the budget report select option 36 on the General Ledger menu. The Report Selection Screen will appear as shown below.

|                                                                                                  |                                                                                                    | glcoabr                                               |
|--------------------------------------------------------------------------------------------------|----------------------------------------------------------------------------------------------------|-------------------------------------------------------|
| ACCOUNTFLEX                                                                                      | Print Budget/Forecast                                                                                             | DATE: 07/24/07                                        |
| Report Destination<br>Report Copies<br>Report Title Page<br>Report Detail                        | S<br>(S=Screen, Pn=Printer,<br>1 (1 - 10)<br>N (Y=Yes, N=No)<br>Y (Y=Yes, N=No)                                   | Dn=Disk, A=Aux)                                       |
| Account Range<br>Period/Year Range                                                               | 101-000 V to 101-000 V<br>1 / 2006 to 7 / 2007                                                                    |                                                       |
|                                                                                                  |                                                                                                    |                                                       |
|                                                                                                  |                                                                                                    |                                                       |
| Report Destinations: (D)is<br>F1 F2 F3 F4 F5 F                                                   | <mark>k, (E)mail, (F)ax, (P)rint, (S)cree</mark><br>6 F7 F8 F9 F10 F11 F12 ^                                      | n, (A)ux.<br>F3 ^F4 ^F5 ^F6                           |
| Account Range<br>Period∕Year Range<br>Report Destinations: (D)is<br>F1 F2 F3 F4 F5 F<br>Run Help | 101-000 y to 101-000 y<br>1 / 2006 to 7 / 2007<br>k, (E)mail, (F)ax, (P)rint, (S)cree<br>6 F7 F8 F9 F10 F11 F12 ^ | <mark>n, (A)ux.</mark><br>F3 ^F4 ^F5 ^F∣<br><u>Ki</u> |

Below is a description of each entry field.

#### Account No. Range

Enter the account number range.

## **Period/Year Range**

Enter the period and year range.

When you are sure all of your entries are correct press the RUN key to run the Budget Report as shown below.

| 07/24/07<br>12:04pm |            | glcoabr<br>Page 1 |       |            |              |              |
|---------------------|------------|-------------------|-------|------------|--------------|--------------|
| ASSETS              |            |                   |       | Actual     | Budget       | Forecast     |
|                     | 101-000    | Cash in Ba        | nk    |            |              |              |
|                     |            | 1 / 2             | 006 : | 500,000.00 |              |              |
|                     |            | 2 / 2             | 006 : |            |              |              |
|                     |            | 3 / 2             | 006 : |            |              |              |
|                     |            | 4 / 2             | 006 : |            |              |              |
|                     |            | 5 / 2             | 006 : |            |              |              |
|                     |            | 6 / 2             | 006 : |            |              |              |
|                     |            | 7 / 2             | 006 : |            |              |              |
|                     |            | 8 / 2             | 006 : |            |              |              |
|                     |            | 9 / 2             | 006 : |            |              |              |
|                     |            | 10 / 2            | 006 : |            |              |              |
|                     |            | 11 / 2            | 006 : |            | 100,322.00   | 100,000.00   |
|                     |            | 12 / 2            | 006 : |            | 29,000.00    | 120,000.00   |
|                     |            | 1 / 2             | 007 : | 3,000.00   | 38,000.00    | 100,000.00   |
|                     |            | 2 / 2             | 007 : | 3,500.00   | 200,000.00   | 200,000.00   |
|                     |            | 3 / 2             | 007 : |            | 231,000.00   | 300,000.00   |
|                     |            | 4 / 2             | 007 : | -8,000.00  | 23,980.00    | 100,000.00   |
|                     |            | 5 / 2             | 007 : | -18,334.00 | 400,000.00   | 400,000.00   |
|                     |            | 6 / 2             | 007 : | 23,000.00  | 325,000.00   | 110,000.00   |
|                     |            | 7 / 2             | 007 : | -39,922.00 | 80,000.00    | 100,000.00   |
|                     | Subtotal   | for 101-000       | :     | 463,244.00 | 1,427,302.00 | 1,530,000.00 |
| Subt                | otal for A | SSETS             | :     | 463,244.00 | 1,427,302.00 | 1,530,000.00 |

Once the report is complete press the ESCAPE key to return to the General Ledger menu.

## **5.37 Enter Formulas**

This menu option is used by the Custom Financial Reports and is described in chapter 6.

## 5.38 Enter Period

This menu option is described in Chapter 3, How to Get Started.

## 5.39 Enter Control

This menu option is described in Chapter 3, How to Get Started.

## 5.40 Purge

This section describes how to Purge Data from the General Ledger system.

To purge data, select option 40 on the General Ledger menu. The G/L Purge screen will appear as shown below.

|                     |                                    |                                          |                                                    |                           |                     |              |               |                  |                     |                  | gli  | burge |
|---------------------|------------------------------------|------------------------------------------|----------------------------------------------------|---------------------------|---------------------|--------------|---------------|------------------|---------------------|------------------|------|-------|
| ACCO                | UNTFLEX                            |                                          |                                                    | G∕I                       | L Purg              | e            |               |                  |                     | Date:            | 07⁄2 | 4⁄07  |
|                     | This pro<br>Before :               | ogram :<br>running                       | is run t<br>g this p:                              | o Purge<br>rogram         | e data<br>make      | that<br>sure | is r<br>BACKU | no lon<br>JPS ha | iger ne<br>ive bee: | eded.<br>n made. |      |       |
|                     | Pu:<br>Pi<br>Purge Acco<br>Purge : | rge bei<br>urge af<br>ount Ra<br>Summary | fore dat<br>fter dat<br>ange from<br>t<br>7 Record | e<br>e<br>n<br>o<br>s N   | -                   | Prev         | rious         | purge            | e befor             | e date           |      | -     |
|                     |                                    | Pre                                      | ess SAVE<br>Press E                                | KEY to<br>- OR<br>SCAPEKI | begin<br>-<br>EY to | Proc<br>Exit | essir         | ıa               |                     |                  |      |       |
|                     | Processing                         | g Stat:                                  | istics:                                            | Accour                    | nt                  |              |               |                  |                     |                  |      |       |
| Progr<br>F1<br>Save | ram will pu<br>F2 F3<br>Help       | urge al<br>F4 l                          | 11 G/L d<br>75 F6                                  | ata pr:<br>F7             | <u>ior to</u><br>F8 | this<br>F9   | date<br>F10   | F11              | F12 1               | F3 ^F4           | ^F5  | ^F6   |

Below is a description of each field.

#### Last Purge Date

This is not an entry field, but displays the last purge date.

#### **New Purge Date**

This is the purge date. All data with a period date less than this purge date will be purged.

### Account Range to Purge

Enter an account code range. The entries must be valid account numbers already designated in the system.

Once the above fields are entered, press the SAVE key to begin Purging or press the ESCAPE key to EXIT.

When the purging has been completed you will see the following message:

Purging has been Successfully Completed

Once this message appears you may press the ESCAPE key to return to the General Ledger menu.

## 5.41 Archive

Operations/Reference Section

This menu option is for accessing a legacy version of the G/L module. This should not be used for new clients.

# 6. FINANCIAL REPORTING - CUSTOM

## 6.1 Overview

This chapter gives instructions for developing custom Financial Reports. This method of generating Financial Reports will provide you with ultimate control over the format and content of your financial reports much like a spreadsheet. Custom Financial Reports can also be easily exported to any of the popular spreadsheets and report writers.

## 6.2 Enter Report Specification

This section discusses how to build customized financial reports.

To enter report specifications select option 17 on the General Ledger menu. The report specification screen will appear as shown below.

|                                                                                                    |                                              |                       | glrpt                      |
|----------------------------------------------------------------------------------------------------|----------------------------------------------|-----------------------|----------------------------|
| ACCOUNTFLEX CHANGE MODE Custom                                                                                                    | Report Lay                                   | vout 1                | DATE: 07/24/07             |
| Report BAL v<br>Title 1 BALANCE SHEET<br>Title 2                                                                                                    | Pat                                          | tern                  | Offset                     |
| Description                                                                                                    | D∕C Value                                    | CY V V                | 4 5 6<br>V V V V           |
| ASSETS<br>Current Assets<br>@100-000 to 149-000<br>Current Assets Total<br>Fixed Assets<br>@150-000 to 154-000<br>Office Equipment<br>@155-000 to 190-000 | ра.<br>ра.<br>р.<br>ра.<br>ра.<br>ра.<br>ра. |                       |                            |
| Enter the description for the report outpu<br>F1 F2 F3 F4 F5 F6 F7 F8 F9<br>Save Help Cald Add Shft Qry Prev Next Fra                                     | t line<br>F10 F11<br>st Last                 | l F12 ^F3<br>Del Zoon | ^F4 ^F5 ^F6<br>m Cald Rese |

Below is a description of each field used to define the report heading.

## **Report Name**

Enter the report name.

## Title 1 & 2

Enter two titles as you would like them to appear on the report printout.

The bottom portion of the screen is where you will define each report line. Below is a description of each field used to define a report line.

### Description

Financial Reporting - Custom

Enter the description for the report line. The description will print left justified on the line. If the first character on a line is an '@' the program will create a separate line for each G/L number listed in its range. The description for each @ generated report line will come from the G/L account code table and will be placed at the position of the '@'. Using a '#' sign instead of '@' will include the G/L account code along with the description. Information typed after the '@' or '#' will be considered comments and will be ignored for reporting purposes.

## D/C

Enter "D" if the balance is normally a debit, and "C" if the balance is normally a credit. This field will determine whether the information printed will be bracketed ('<' '>'). If the field is "D" and a debit amount is calculated, no brackets will be used. If the field is "D" and a credit amount is calculated, brackets will be used. The reverse will happen if the field is "C". If the field is blank, blanks will printed for the columns.

## Value

Enter the variable sets this line should add to. Each set is individually addressed by a lower case alphabetic character in conjunction with the subset name. The subsets are cm(current month), cy(current year), pm(this month last year), py(year to date this month last year), bm(monthly budget) and by (year to date budget). To add to a set of values enter the appropriate letter (a-z) in the column called values. The values may be used in any calculation. For example, the calculation (cm\*100/acm) will yield the percent of the current lines mtd postings to the sum of mtd postings in all lines in which the letter **a** was entered in the value column.

## Operators

There are 6 operators that you may use for controlling output on the report line. The line column operators include:

| 0        | No information will print in this cell.                                                      |
|----------|----------------------------------------------------------------------------------------------|
| -        | Dashes will print in this cell.                                                              |
| =        | Double line dashes will print in this cell.                                                  |
| A thru E | The value of an accumulator will print in this cell. These accumulators will clear upon use. |
| *        | The value calculated by the override formula will print in this cell.                        |
| blank    | The value calculated by the column formula will print in this cell.                          |
|          |                                                                                              |

## SIMPLE REPORTING FEATURES

This subsection discusses how to design simple reports; the next subsection will cover more advanced techniques.

The financial report specification is composed of header and detail information. The header information contains report titles and column headers. Each column header may be assigned a formula to calculate all values for that column. The detail consists of multiple lines each consisting of a description, a set of g/l number ranges, a cr/db mark, a column for included 'values' (see below), and six operators (one for each column). The detail column operators tell the system how to fill the six columns on each line. Line columns can also override formulas defined in the header.

When the entry screen appears you will fill in the header information such as report name, titles and column headings. You have the capability of entering up to 6 different column headings. The column headings may be defined in the report formula table (see option ENTER REPORT FORMULAS on the General Ledger menu) or defined as you go. Press the **F14** key to enter the column header and formula specific to this report. You can use the **HELP** key to review the heading choices while you are in the Financial Report Creation screen.

When you are finished entering the heading information press the **SAVE** key and the cursor will jump to the detail portion of the screen. In the detail portion of the screen you will define the format of each report line such as description, cr/db, values, column headings and their operators.

To define account ranges for each report line press the ZOOM key. The General Ledger number ranges consist of any

number of from-to sets of G/L numbers. The line values will include information from each G/L record between the from G/L and the to G/L number. The wild card '?' may be used. For example:

121-000 123-000 12?-000

## ADVANCED REPORTING FEATURES

This section discusses how to perform calculations.

All cell's on your financial statement are calculated by a formula. The column formula for a cell may be overriden by pressing the F14. The formulas may include the following:

### Parentheses

'(' and ')'

### **Arithmetic Operators**

'\*', '/', '+', and '-'

### Constants

These include all decimal numbers.

#### Variables

The variables include cm(current month postings), cy(current year balance), pm(monthly postings this month last year), py(yearly balance this month last year), bm(current months budget), by(current ytd budget). These variables pertain to the current line.

## 6.3 Print Report Specification

This section discusses how to print specifications for your financial reports.

To Print Report Specifications select option 18 and the Report Selection screen will be displayed as shown below.

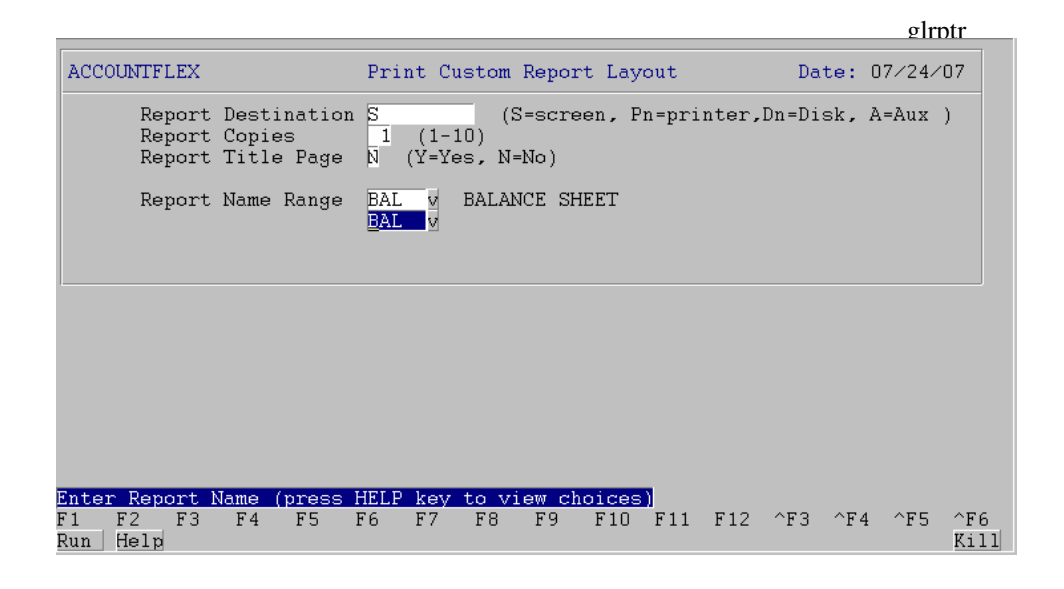

This screen has a number of entry fields which you will need to fill in with appropriate values. When you are sure all your entries are correct press the **RUN** key to run your Report Specification.

Below is an example of the report.

#### glrptr Widget Company BALANCE SHEET

|                           |              |    | 3        |     |     |        |            |     | 4   |     |        |     |     | - 5 |     |     | <br>6 | <br> | 7 . |  |
|---------------------------|--------------|----|----------|-----|-----|--------|------------|-----|-----|-----|--------|-----|-----|-----|-----|-----|-------|------|-----|--|
| CY                        | _            |    |          |     |     |        |            |     |     |     |        |     |     | -   |     |     | •     |      |     |  |
| Current                   |              |    |          |     |     |        |            |     |     |     |        |     |     |     |     |     |       |      |     |  |
| Year-to-Date              |              |    |          |     |     |        |            |     |     |     |        |     |     |     |     |     |       |      |     |  |
| су                        |              |    |          |     |     |        |            |     |     |     |        |     |     |     |     |     | <br>  | <br> |     |  |
| ASSETS                    |              |    |          |     |     |        |            |     |     |     |        |     |     |     |     |     |       |      |     |  |
| Current Assets            |              |    |          |     |     |        |            |     |     |     |        |     |     |     |     |     |       |      |     |  |
| @100-000 to 149-000       |              | а  | D        |     |     |        |            |     |     |     |        |     |     |     |     |     |       |      |     |  |
| 100-000                   | thru 149-000 |    |          |     |     |        |            |     |     |     |        |     |     |     |     |     |       |      |     |  |
|                           |              |    | D        | -   | _   | -      | -          | -   | -   | _   | -      | -   | _   | -   | -   | -   |       |      |     |  |
| Current Assets lotal      |              |    | D        | E   | E   | E      | E          | E   | E   | E   | E      | E   | E   | E   | E   | E   |       |      |     |  |
| Fixed Assets              |              |    |          |     |     |        |            |     |     |     |        |     |     |     |     |     |       |      |     |  |
| @150-000 to 154-000       |              | а  | D        |     |     |        |            |     |     |     |        |     |     |     |     |     |       |      |     |  |
| 150-000                   | thru 154-000 |    |          |     |     |        |            |     |     |     |        |     |     |     |     |     |       |      |     |  |
| Office Equipment          |              |    |          |     |     |        |            |     |     |     |        |     |     |     |     |     |       |      |     |  |
| @155-000 to 190-000       | )            | а  | D        |     |     |        |            |     |     |     |        |     |     |     |     |     |       |      |     |  |
| 155-000                   | thru 190-000 |    | _        |     |     |        |            |     |     |     |        |     |     |     |     |     |       |      |     |  |
| Office Faultment Total    |              |    | D        | -   | -   | -      | -          | -   | -   | -   | -      | -   | -   | -   | -   | -   |       |      |     |  |
| Office Equipment foral    |              |    |          | U _ | U _ | U<br>- | <i>U</i> - | U _ | U _ | U _ | U<br>- | U _ | U _ | U _ | U _ | U _ |       |      |     |  |
| Fixed Assets Total        |              |    | D        | Е   | Е   | Е      | Е          | Е   | Е   | Е   | Е      | Е   | Е   | Е   | Е   | Е   |       |      |     |  |
|                           |              |    |          |     |     |        |            |     |     |     |        |     |     |     |     |     |       |      |     |  |
| Other Assets              |              |    |          |     |     |        |            |     |     |     |        |     |     |     |     |     |       |      |     |  |
| @180-000 to 199-000       |              | а  | D        |     |     |        |            |     |     |     |        |     |     |     |     |     |       |      |     |  |
| 180-000                   | thru 199-000 |    | <b>D</b> |     |     |        |            |     |     |     |        |     |     |     |     |     |       |      |     |  |
| Other Assets Total        |              |    | D        | F   | F   | F      | F          | F   | F   | F   | F      | F   | F   | F   | F   | F   |       |      |     |  |
|                           |              |    | D        | =   | =   | =      | =          | =   | =   | =   | =      | -   | =   | =   | =   | =   |       |      |     |  |
| ASSETS Total              |              |    | D        | F   | F   | F      | F          | F   | F   | F   | F      | F   | F   | F   | F   | F   |       |      |     |  |
|                           |              |    |          |     |     |        |            |     |     |     |        |     |     |     |     |     |       |      |     |  |
|                           |              |    |          |     |     |        |            |     |     |     |        |     |     |     |     |     |       |      |     |  |
| Current Liabilities       |              |    | C        |     |     |        |            |     |     |     |        |     |     |     |     |     |       |      |     |  |
| 200-000 10 249-000        | thru 249-000 | 1  | C        |     |     |        |            |     |     |     |        |     |     |     |     |     |       |      |     |  |
| Pavroll Liabilities       |              |    |          |     |     |        |            |     |     |     |        |     |     |     |     |     |       |      |     |  |
| @250-000 to 289-000       | )            | I. | С        |     |     |        |            |     |     |     |        |     |     |     |     |     |       |      |     |  |
| 250-000                   | thru 289-000 |    |          |     |     |        |            |     |     |     |        |     |     |     |     |     |       |      |     |  |
|                           |              |    | С        | -   | -   | -      | -          | -   | -   | -   | -      | -   | -   | -   | -   | -   |       |      |     |  |
| Payroll Liabilities 1     | otal         |    | С        | D   | D   | D      | D          | D   | D   | D   | D      | D   | D   | D   | D   | D   |       |      |     |  |
| Current Lichilitics Tet   |              |    | C        | -   | -   | -      | -          | -   | -   | -   | -      | -   | -   | -   | -   | -   |       |      |     |  |
| Current Liabilities for   | aı           |    | C        | E   | E   | E      | E          | E   | E   | E   | E      | E   | E   | E   | E   | E   |       |      |     |  |
| Long-term/Other Liabil    | ities        |    |          |     |     |        |            |     |     |     |        |     |     |     |     |     |       |      |     |  |
| @290-000 to 299-000       |              | I. | С        |     |     |        |            |     |     |     |        |     |     |     |     |     |       |      |     |  |
| 290-000                   | thru 299-000 |    |          |     |     |        |            |     |     |     |        |     |     |     |     |     |       |      |     |  |
|                           |              |    | С        | -   | -   | -      | -          | -   | -   | -   | -      | -   | -   | -   | -   | -   |       |      |     |  |
| Long-term/Other Liabil    | ities lotal  |    | C        | E   | E   | E      | E          | E   | E   | E   | E      | E   | E   | E   | E   | E   |       |      |     |  |
| LIABILITIES Total         |              |    | C<br>C   | F   | F   | F      | F          | F   | F   | F   | F      | F   | F   | F   | F   | F   |       |      |     |  |
|                           |              |    | Ũ        | ·   | ·   | ·      | ·          | ·   | ·   | ·   | ·      | •   | ·   | •   | ·   |     |       |      |     |  |
| CAP I TAL / EQU I TY      |              |    |          |     |     |        |            |     |     |     |        |     |     |     |     |     |       |      |     |  |
| @300-000 to 399-000       |              | С  | С        |     |     |        |            |     |     |     |        |     |     |     |     |     |       |      |     |  |
| 300-000                   | thru 399-000 |    | ~        |     |     |        |            |     |     |     |        |     |     |     |     |     |       |      |     |  |
| CARITAL / FOULTY Total    |              |    | C<br>C   | =   | =   | =      | =          | =   | =   | =   | =      | =   | =   | =   | =   | =   |       |      |     |  |
| CALINE/EQUITI IUTAI       |              |    | U        | 1   | '   | '      | '          |     |     | 1   | '      |     | 1   | '   | 1   |     |       |      |     |  |
|                           |              |    | D        | =   | =   | =      | =          | =   | =   | =   | =      | =   | =   | =   | =   | =   |       |      |     |  |
| TOTAL LIABILITIES & CAPIT | AL           |    | С        | *   |     |        |            |     |     |     |        |     |     |     |     |     |       |      |     |  |
| lcy+ccy                   |              |    |          |     |     |        |            |     |     |     |        |     |     |     |     |     |       |      |     |  |

## 6.4 Enter Report Formulas

This section discusses how to enter your report formulas.

To enter the report formulas select option 19 on the General Ledger menu. The Report Formula Screen will appear as shown below.

. .

|                                                                                           |                                                                                                    |                                                                                                    |                                                                                    | glform          |
|-------------------------------------------------------------------------------------------|----------------------------------------------------------------------------------------------------|----------------------------------------------------------------------------------------------------|------------------------------------------------------------------------------------|-----------------|
| AUCOUN                                                                                    | TFLEX   CHANGE                                                                                                    | MODE Report                                                                                                    | Formula Screen                                                                     | Date: U7/24/U7  |
| Code                                                                                      | Heading1                                                                                                    | Heading2                                                                                                    | Formula                                                                            |                 |
| BE<br>BM<br>BY<br>CO<br>C1<br>C10<br>C11<br>C12<br>C2<br>C3<br>C4<br>C5<br>C6<br>C7<br>C8 | Budget<br>Budget<br>Current Year<br>Current Year<br>Current Year<br>Current Year<br>Current Year<br>Current Year<br>Current Year<br>Current Year<br>Current Year<br>Current Year<br>Current Year<br>Current Year<br>Current Year | Closing Bal<br>Month<br>Year-to-Date<br>Begining Bal<br>1st Period<br>10th Period<br>11th Period<br>2nd Period<br>3rd Period<br>3rd Period<br>5th Period<br>5th Period<br>8th Period<br>8th Period | be<br>bm<br>c0<br>c1<br>c1<br>c11<br>c12<br>c2<br>c3<br>c4<br>c5<br>c6<br>c7<br>c8 |                 |
| F1 F2<br>Save He                                                                          | 2 F3 F4 F5                                                                                                    | F6 F7 F8<br>Orv Prev Next                                                                                                    | F9 F10 F11 F12<br>Frst Last Del                                                    | ^F3 ^F4 ^F5 ^F6 |

This screen allows you to add new codes and formulas for reports while you are in the ADD mode.

Below is a description of each field.

### Code

Enter the two character code to represent the header formula.

### Heading 1 & 2

Enter the report heading.

### Formula

Enter the formula for the code and report heading.

Once the data has been entered correctly, press the **SAVE** key to Save the screen. Press the **ESCAPE** key to return you to the General Ledger menu.

## 6.5 Print Reports

This section discusses how to run your customized financial reports.

To Print Your Custom Report select option 20 and the Report Selection screen will be displayed as shown below.

This screen has a number of entry fields which you will need to fill in with appropriate values. When you are sure all your entries are correct press the **RUN** key to run your Custom Report.

```
Financial Reporting - Custom
```

|                                                                                                   |                                                                                                    |                                     | glrntn                      |
|---------------------------------------------------------------------------------------------------|----------------------------------------------------------------------------------------------------|-------------------------------------|-----------------------------|
| ACCOUNTFLEX                                                                                       | Print Custom Report                                                                                                | Date: O                             | 17/24/07                    |
| Report Destination<br>Report Copies<br>Report Title Page<br>Report Compress<br>Report Export Type | S (S=screen, Pn=prim<br>1 (1-10)<br>N (Y=Yes, N=No)<br>A (Y=Yes, N=No, A=Automation<br>(C=Comma Delimited, T=Tame) | nter,Dn=Disk,<br>c)<br>b Delimited) | A=Aux )                     |
| Report Name Range<br>Period/Year                                                                  | BAL V BALANCE SHEET<br>BAL V<br>7 / 2007                                                                           |                                     |                             |
| Exclude ZERO Balanc<br>Show Inactiv<br>Show Acc                                                   | e Accounts<br>e Accounts<br>ount Codes                                                                             |                                     |                             |
|                                                                                                   |                                                                                                    |                                     |                             |
| Report Destinations: (D)is<br>F1 F2 F3 F4 F5 F<br>Run Help                                        | k, (E)mail, (F)ax, (P)rint,<br>6 F7 F8 F9 F10 F11                                                                  | (S)creen, (A)u<br>F12 ^F3 ^F4       | X.<br>^F5 ^F6<br><u>Kil</u> |

The prompt **Report Export Type** enables you to export the report for loading into your favorite spreadsheet.

Below is an example of the output for this report.

Widget Company BALANCE SHEET JULY 2007

|                                                                                                    | Current                                                                                                    |
|----------------------------------------------------------------------------------------------------|----------------------------------------------------------------------------------------------------|
|                                                                                                    | Year-to-Date                                                                                                    |
| ASSETS                                                                                                    |                                                                                                    |
| Current Assets                                                                                                    |                                                                                                    |
| Cash in Bank                                                                                                    | 463,244.00                                                                                                    |
| Payroll Cash Account                                                                                                    | (8,809.26)                                                                                                    |
| Cash in Hand                                                                                                    | 0.00                                                                                                    |
| Petty Cash                                                                                                    | 0.00                                                                                                    |
| Adv. ELC. Dovernet                                                                                                    | 0.00                                                                                                    |
| Account Receivable                                                                                                    | 208.59                                                                                                    |
| Jobs-in-Progress(M)                                                                                                    | 35.00                                                                                                    |
| Jobs-in-Progress(L)                                                                                                    | 880.00                                                                                                    |
| Inventory                                                                                                    | 43,585.18                                                                                                    |
| Inventory Whs A                                                                                                    | 0.00                                                                                                    |
| Inventory Whs B                                                                                                    | 0.00                                                                                                    |
| Current Assets Total                                                                                                    | 523,741.57                                                                                                    |
| Fixed Assets                                                                                                    |                                                                                                    |
| Land                                                                                                    | 0.00                                                                                                    |
| Buildings                                                                                                    | 0.00                                                                                                    |
| Office Equipment                                                                                                    | 0.00                                                                                                    |
| Software                                                                                                    | 0.00                                                                                                    |
| Euroiture                                                                                                    | 0.00                                                                                                    |
| Other Equipment                                                                                                    | 0.00                                                                                                    |
| Transferable Memberships                                                                                                    | 0.00                                                                                                    |
| Long-term Deposits                                                                                                    | 0.00                                                                                                    |
|                                                                                                    |                                                                                                    |
| Office Equipment Total                                                                                                    | 0.00                                                                                                    |
| Fixed Assets Total                                                                                                    | 0.00                                                                                                    |
| Other Assets                                                                                                    |                                                                                                    |
| Transferable Memberships                                                                                                    | 0.00                                                                                                    |
|                                                                                                    | 0.00                                                                                                    |
| Long-term Deposits                                                                                                    | 0.00                                                                                                    |
| Long-term Deposits                                                                                                    |                                                                                                    |
| Cong-term Deposits<br>Other Assets Total                                                                                                    | 0.00                                                                                                    |
| Other Assets Total<br>ASSETS Total                                                                                                    | 0.00                                                                                                    |
| Other Assets Total<br>ASSETS Total                                                                                                    | 0.00                                                                                                    |
| Current Liabilities                                                                                                    | 0.00                                                                                                    |
| Long-term Deposits<br>Other Assets Total<br>ASSETS Total<br>LIABILITIES<br>Current Liabilities<br>Accounts Pavable                                                                                                    | 0.00<br>0.00<br>523,741.57<br>57.623.00                                                                                                    |
| Long-term Deposits<br>Other Assets Total<br>ASSETS Total<br>LIABILITIES<br>Current Liabilities<br>Accounts Payable<br>Accounts Payable Pending                                                                                                    | 0.00<br>0.00<br>523,741.57<br>57,623.00<br>0.00                                                                                                    |
| Cong-term Deposits<br>Other Assets Total<br>ASSETS Total<br>LIABILITIES<br>Current Liabilities<br>Accounts Payable<br>Accounts Payable Pending<br>Purchase Clearing Account                                                                                                    | 0.00<br>                                                                                                    |
| Cong-term Deposits<br>Other Assets Total<br>ASSETS Total<br>LIABILITIES<br>Current Liabilities<br>Accounts Payable<br>Accounts Payable Pending<br>Purchase Clearing Account<br>Sales Tax Liability                                                                                                    | 0.00<br>0.00<br>523,741.57<br>57,623.00<br>0.00<br>0.00<br>(7,992.74)                                                                                                    |
| Cong-term Deposits<br>Other Assets Total<br>ASSETS Total<br>LIABILITIES<br>Current Liabilities<br>Accounts Payable<br>Accounts Payable Pending<br>Purchase Clearing Account<br>Sales Tax Liability<br>Advance Payments                                                                                                    | 0.00<br>0.00<br>523,741.57<br>57,623.00<br>0.00<br>0.00<br>(7,992.74)<br>0.00                                                                                                    |
| Cong-term Deposits<br>Other Assets Total<br>ASSETS Total<br>LIABILITIES<br>Current Liabilities<br>Accounts Payable<br>Accounts Payable Pending<br>Purchase Clearing Account<br>Sales Tax Liability<br>Advance Payments<br>Payroll Liabilities                                                                                                    | 0.00<br>0.00<br>523,741.57<br>57,623.00<br>0.00<br>(7,992.74)<br>0.00                                                                                                    |
| Cong-term Deposits<br>Other Assets Total<br>ASSETS Total<br>LIABILITIES<br>Current Liabilities<br>Accounts Payable<br>Accounts Payable Pending<br>Purchase Clearing Account<br>Sales Tax Liability<br>Advance Payments<br>Payroll Liabilities<br>Payroll - Accrual<br>Devroll Ecd WH                                                                                                    | 0.00<br>0.00<br>523,741.57<br>57,623.00<br>0.00<br>0.00<br>(7,992.74)<br>0.00<br>910.00                                                                                                    |
| Cong-term Deposits<br>Other Assets Total<br>ASSETS Total<br>LIABILITIES<br>Current Liabilities<br>Accounts Payable<br>Accounts Payable Pending<br>Purchase Clearing Account<br>Sales Tax Liability<br>Advance Payments<br>Payroll Liabilities<br>Payroll Liabilities<br>Payroll - Fed W/H<br>Payroll - FICA                                                                                                    | 0.00<br>0.00<br>523,741.57<br>57,623.00<br>0.00<br>0.00<br>(7,992.74)<br>0.00<br>910.00<br>1,943.47<br>1,992.44                                                                                                    |
| Cong-term Deposits<br>Other Assets Total<br>ASSETS Total<br>LIABILITIES<br>Current Liabilities<br>Accounts Payable<br>Accounts Payable Pending<br>Purchase Clearing Account<br>Sales Tax Liability<br>Advance Payments<br>Payroll Liabilities<br>Payroll - Accrual<br>Payroll - Fed W/H<br>Payroll - FICA<br>Payroll - Medicare                                                                                                    | 0.00<br>0.00<br>523,741.57<br>57,623.00<br>0.00<br>0.00<br>(7,992.74)<br>0.00<br>910.00<br>1,943.47<br>1,992.44<br>465.98                                                                                                    |
| Cong-term Deposits<br>Other Assets Total<br>ASSETS Total<br>LIABILITIES<br>Current Liabilities<br>Accounts Payable<br>Accounts Payable Pending<br>Purchase Clearing Account<br>Sales Tax Liability<br>Advance Payments<br>Payroll Liabilities<br>Payroll - Accrual<br>Payroll - Fed W/H<br>Payroll - FICA<br>Payroll - FUTA                                                                                                    | 0.00<br>0.00<br>523,741.57<br>57,623.00<br>0.00<br>0.00<br>(7,992.74)<br>0.00<br>910.00<br>1,943.47<br>1,992.44<br>465.98<br>74.40                                                                                                    |
| Cong-term Deposits<br>Other Assets Total<br>ASSETS Total<br>LIABILITIES<br>Current Liabilities<br>Accounts Payable<br>Accounts Payable Pending<br>Purchase Clearing Account<br>Sales Tax Liability<br>Advance Payments<br>Payroll Liabilities<br>Payroll - Accrual<br>Payroll - Fed W/H<br>Payroll - FICA<br>Payroll - FUTA<br>Payroll - FUTA<br>Payroll - FUTA<br>Payroll - State W/H                                                                                                    | 0.00<br>0.00<br>523,741.57<br>57,623.00<br>0.00<br>0.00<br>(7,992.74)<br>0.00<br>910.00<br>1,943.47<br>1,992.44<br>465.98<br>74.40<br>558.24                                                                                                    |
| Cong-term Deposits<br>Other Assets Total<br>ASSETS Total<br>LIABILITIES<br>Current Liabilities<br>Accounts Payable Pending<br>Purchase Clearing Account<br>Sales Tax Liability<br>Advance Payments<br>Payroll Liabilities<br>Payroll - Accrual<br>Payroll - Fed W/H<br>Payroll - FICA<br>Payroll - FUTA<br>Payroll - FUTA<br>Payroll - State W/H<br>Payroll - SDI                                                                                                    | 0.00<br>0.00<br>523,741.57<br>57,623.00<br>0.00<br>0.00<br>(7,992.74)<br>0.00<br>910.00<br>1,943.47<br>1,992.44<br>465.98<br>74.40<br>558.24<br>96.41                                                                                                    |
| Long-term Deposits<br>Other Assets Total<br>ASSETS Total<br>LIABILITIES<br>Current Liabilities<br>Accounts Payable<br>Accounts Payable Pending<br>Purchase Clearing Account<br>Sales Tax Liability<br>Advance Payments<br>Payroll Liabilities<br>Payroll Liabilities<br>Payroll - Fed W/H<br>Payroll - FICA<br>Payroll - FICA<br>Payroll - FUTA<br>Payroll - State W/H<br>Payroll - SDI<br>Payroll - SUI                                                                                                    | 0.00<br>0.00<br>523,741.57<br>57,623.00<br>0.00<br>0.00<br>(7,992.74)<br>0.00<br>910.00<br>1,943.47<br>1,992.44<br>465.98<br>74.40<br>558.24<br>96.41<br>337.37                                                                                                    |
| Cong-term Deposits<br>Other Assets Total<br>ASSETS Total<br>LIABILITIES<br>Current Liabilities<br>Accounts Payable<br>Accounts Payable Pending<br>Purchase Clearing Account<br>Sales Tax Liability<br>Advance Payments<br>Payroll Liabilities<br>Payroll Liabilities<br>Payroll - Accrual<br>Payroll - Fed W/H<br>Payroll - FICA<br>Payroll - FICA<br>Payroll - FUTA<br>Payroll - State W/H<br>Payroll - SDI<br>Payroll - SUI<br>Payroll - Wrk Comp<br>Payroll - Wrk Comp                                                                                                    | $\begin{array}{c} 0.00\\ \hline 0.00\\ \hline 0.00\\ \hline 523,741.57\\ \hline 57,623.00\\ 0.00\\ 0.00\\ \hline 0.00\\ (7,992.74)\\ 0.00\\ \hline 910.00\\ 1,943.47\\ 1,992.44\\ 465.98\\ 74.40\\ 558.24\\ 96.41\\ 337.37\\ 184.40\\ 90.02\\ \hline \end{array}$                                                                                                    |
| Long-term Deposits<br>Other Assets Total<br>ASSETS Total<br>LIABILITIES<br>Current Liabilities<br>Accounts Payable<br>Accounts Payable Pending<br>Purchase Clearing Account<br>Sales Tax Liability<br>Advance Payments<br>Payroll Liabilities<br>Payroll - Accrual<br>Payroll - Fed W/H<br>Payroll - FICA<br>Payroll - FICA<br>Payroll - FUTA<br>Payroll - State W/H<br>Payroll - SUI<br>Payroll - SUI<br>Payroll - SUI<br>Payroll - SUI<br>Payroll - Wrk Comp<br>Payroll - Med Ins<br>Payroll - Dont Los                                                                                                    | $\begin{array}{c} 0.00\\ \hline 0.00\\ \hline 0.00\\ \hline 523,741.57\\ \hline 57,623.00\\ 0.00\\ 0.00\\ \hline 0.00\\ (7,992.74)\\ 0.00\\ \hline 910.00\\ 1,943.47\\ 1,992.44\\ 465.98\\ 74.40\\ 558.24\\ 96.41\\ 337.37\\ 184.40\\ 290.92\\ 190.08\\ \hline \end{array}$                                                                                                    |
| Long-term Deposits<br>Other Assets Total<br>ASSETS Total<br>LIABILITIES<br>Current Liabilities<br>Accounts Payable<br>Accounts Payable Pending<br>Purchase Clearing Account<br>Sales Tax Liability<br>Advance Payments<br>Payroll Liabilities<br>Payroll - Accrual<br>Payroll - Fed W/H<br>Payroll - FICA<br>Payroll - FICA<br>Payroll - FUTA<br>Payroll - State W/H<br>Payroll - SUI<br>Payroll - SUI<br>Payroll - SUI<br>Payroll - SUI<br>Payroll - Wrk Comp<br>Payroll - Med Ins<br>Payroll - Dent Ins<br>Payroll - United Way                                                                                                    | $\begin{array}{c} 0.00\\ \hline \\ 0.00\\ \hline \\ 523,741.57\\ \hline \\ 57,623.00\\ 0.00\\ 0.00\\ \hline \\ 0.00\\ (7,992.74)\\ 0.00\\ \hline \\ 910.00\\ 1,943.47\\ 1,992.44\\ 465.98\\ 74.40\\ 558.24\\ 96.41\\ 337.37\\ 184.40\\ 290.92\\ 199.08\\ 0.00\\ \hline \end{array}$                                                                                                    |
| Long-term Deposits<br>Other Assets Total<br>ASSETS Total<br>LIABILITIES<br>Current Liabilities<br>Accounts Payable<br>Accounts Payable Pending<br>Purchase Clearing Account<br>Sales Tax Liability<br>Advance Payments<br>Payroll Liabilities<br>Payroll - Accrual<br>Payroll - Fed W/H<br>Payroll - FICA<br>Payroll - FICA<br>Payroll - FUTA<br>Payroll - State W/H<br>Payroll - SDI<br>Payroll - SUI<br>Payroll - SUI<br>Payroll - SUI<br>Payroll - Med Ins<br>Payroll - Dent Ins<br>Payroll - Cred Union                                                                                                    | 0.00<br>0.00<br>523,741.57<br>57,623.00<br>0.00<br>0.00<br>(7,992.74)<br>0.00<br>910.00<br>1,943.47<br>1,992.44<br>465.98<br>74.40<br>558.24<br>96.41<br>337.37<br>184.40<br>290.92<br>199.08<br>0.00<br>175.00                                                                                                    |
| Cong-term Deposits<br>Other Assets Total<br>ASSETS Total<br>LIABILITIES<br>Current Liabilities<br>Accounts Payable<br>Accounts Payable Pending<br>Purchase Clearing Account<br>Sales Tax Liability<br>Advance Payments<br>Payroll Liabilities<br>Payroll - Accrual<br>Payroll - Fed W/H<br>Payroll - FICA<br>Payroll - FICA<br>Payroll - FUTA<br>Payroll - SUI<br>Payroll - SUI<br>Payroll - SUI<br>Payroll - SUI<br>Payroll - Wrk Comp<br>Payroll - Med Ins<br>Payroll - Dent Ins<br>Payroll - Cred Union<br>Payroll - Cred Union<br>Payroll - 401K                                                                                                    | $\begin{array}{c} 0.00\\ \hline \\ 0.00\\ \hline \\ 523,741.57\\ \hline \\ 57,623.00\\ 0.00\\ 0.00\\ (7,992.74)\\ 0.00\\ \hline \\ 910.00\\ 1,943.47\\ 1,992.44\\ 465.98\\ 74.40\\ 558.24\\ 96.41\\ 337.37\\ 184.40\\ 290.92\\ 199.08\\ 0.00\\ 175.00\\ 2,100.00\\ \hline \end{array}$                                                                                                    |
| Cong-term Deposits<br>Other Assets Total<br>ASSETS Total<br>LIABILITIES<br>Current Liabilities<br>Accounts Payable<br>Accounts Payable Pending<br>Purchase Clearing Account<br>Sales Tax Liability<br>Advance Payments<br>Payroll Liabilities<br>Payroll - Fed W/H<br>Payroll - Fed W/H<br>Payroll - FICA<br>Payroll - FICA<br>Payroll - FUTA<br>Payroll - State W/H<br>Payroll - SUI<br>Payroll - SUI<br>Payroll - SUI<br>Payroll - SUI<br>Payroll - Wrk Comp<br>Payroll - Med Ins<br>Payroll - United Way<br>Payroll - United Way<br>Payroll - 401K<br>Payroll - IRA W/H                                                                                             | $\begin{array}{c} 0.00\\ \hline \\ 0.00\\ \hline \\ 523,741.57\\ \hline \\ 57,623.00\\ 0.00\\ 0.00\\ (7,992.74)\\ 0.00\\ \hline \\ 910.00\\ 1,943.47\\ 1,992.44\\ 465.98\\ 74.40\\ 558.24\\ 96.41\\ 337.37\\ 184.40\\ 290.92\\ 199.08\\ 0.00\\ 175.00\\ 2,100.00\\ 700.00\\ \end{array}$                                                                                                    |
| Cong-term Deposits<br>Other Assets Total<br>ASSETS Total<br>LIABILITIES<br>Current Liabilities<br>Accounts Payable<br>Accounts Payable Pending<br>Purchase Clearing Account<br>Sales Tax Liability<br>Advance Payments<br>Payroll Liabilities<br>Payroll - Fed W/H<br>Payroll - FICA<br>Payroll - FICA<br>Payroll - FUTA<br>Payroll - State W/H<br>Payroll - SUI<br>Payroll - SUI<br>Payroll - SUI<br>Payroll - SUI<br>Payroll - Med Ins<br>Payroll - Dent Ins<br>Payroll - United Way<br>Payroll - Cred Union<br>Payroll - IRA W/H<br>Payroll - IRA W/H<br>Payroll - IRA W/H                                                                                          | 0.00<br>0.00<br>523,741.57<br>57,623.00<br>0.00<br>0.00<br>(7,992.74)<br>0.00<br>1,943.47<br>1,992.44<br>465.98<br>74.40<br>558.24<br>96.41<br>337.37<br>184.40<br>290.92<br>199.08<br>0.00<br>175.00                                                                                                    |
| Long-term Deposits<br>Other Assets Total<br>ASSETS Total<br>LIABILITIES<br>Current Liabilities<br>Accounts Payable Pending<br>Purchase Clearing Account<br>Sales Tax Liability<br>Advance Payments<br>Payroll Liabilities<br>Payroll - Fed W/H<br>Payroll - Fed W/H<br>Payroll - FICA<br>Payroll - FUTA<br>Payroll - State W/H<br>Payroll - SUI<br>Payroll - SUI<br>Payroll - SUI<br>Payroll - SUI<br>Payroll - Wrk Comp<br>Payroll - Dent Ins<br>Payroll - United Way<br>Payroll - United Way<br>Payroll - IRA W/H<br>Payroll - IRA W/H<br>Payroll - Stock Plan<br>Payroll - Direct Deposit                                                                           | 0.00<br>0.00<br>523,741.57<br>57,623.00<br>0.00<br>0.00<br>(7,992.74)<br>0.00<br>910.00<br>1,943.47<br>1,992.44<br>465.98<br>74.40<br>558.24<br>96.41<br>337.37<br>184.40<br>290.92<br>199.08<br>0.00<br>175.00<br>2,100.00<br>175.00<br>0.00                                                                                                    |
| Long-term Deposits<br>Other Assets Total<br>ASSETS Total<br>LIABILITIES<br>Current Liabilities<br>Accounts Payable<br>Accounts Payable Pending<br>Purchase Clearing Account<br>Sales Tax Liability<br>Advance Payments<br>Payroll Liabilities<br>Payroll - Accrual<br>Payroll - Fed W/H<br>Payroll - FICA<br>Payroll - FICA<br>Payroll - FUTA<br>Payroll - State W/H<br>Payroll - SUI<br>Payroll - SUI<br>Payroll - SUI<br>Payroll - SUI<br>Payroll - Wrk Comp<br>Payroll - Wrk Comp<br>Payroll - Dent Ins<br>Payroll - United Way<br>Payroll - Cred Union<br>Payroll - IRA W/H<br>Payroll - IRA W/H<br>Payroll - Direct Deposit<br>Payroll Liabilities Total          | 0.00<br>0.00<br>523,741.57<br>57,623.00<br>0.00<br>0.00<br>(7,992.74)<br>0.00<br>910.00<br>1,943.47<br>1,992.44<br>465.98<br>74.40<br>558.24<br>96.41<br>337.37<br>184.40<br>290.92<br>199.08<br>0.00<br>175.00<br>2,100.00<br>700.00<br>175.00<br>2,100.00<br>59,832.97                                                                                                    |
| Long-term Deposits<br>Other Assets Total<br>ASSETS Total<br>LIABILITIES<br>Current Liabilities<br>Accounts Payable<br>Accounts Payable Pending<br>Purchase Clearing Account<br>Sales Tax Liability<br>Advance Payments<br>Payroll Liabilities<br>Payroll - Fed W/H<br>Payroll - FICA<br>Payroll - FICA<br>Payroll - FUTA<br>Payroll - State W/H<br>Payroll - SUI<br>Payroll - SUI<br>Payroll - SUI<br>Payroll - Wed Ins<br>Payroll - United Way<br>Payroll - Cred Union<br>Payroll - IRA W/H<br>Payroll - IRA W/H<br>Payroll - Stock Plan<br>Payroll - Direct Deposit<br>Payroll Liabilities Total<br>Current Liabilities Total                                        | 0.00<br>0.00<br>523,741.57<br>57,623.00<br>0.00<br>0.00<br>(7,992.74)<br>0.00<br>910.00<br>1,943.47<br>1,992.44<br>465.98<br>74.40<br>558.24<br>96.41<br>337.37<br>184.40<br>290.92<br>199.08<br>0.00<br>175.00<br>2,100.00<br>175.00<br>0.00<br>59,832.97<br>59,832.97                                                                                                    |
| Long-term Deposits<br>Other Assets Total<br>ASSETS Total<br>LIABILITIES<br>Current Liabilities<br>Accounts Payable<br>Accounts Payable Pending<br>Purchase Clearing Account<br>Sales Tax Liability<br>Advance Payments<br>Payroll Liabilities<br>Payroll - Fed W/H<br>Payroll - FICA<br>Payroll - FICA<br>Payroll - FUTA<br>Payroll - SUl<br>Payroll - SUl<br>Payroll - SUl<br>Payroll - SUl<br>Payroll - Dent Ins<br>Payroll - United Way<br>Payroll - IRA W/H<br>Payroll - IRA W/H<br>Payroll - IRA W/H<br>Payroll - Stock Plan<br>Payroll - Direct Deposit<br>Payroll Liabilities Total<br>Current Liabilities Total                                                | 0.00<br>0.00<br>523,741.57<br>57,623.00<br>0.00<br>0.00<br>(7,992.74)<br>0.00<br>910.00<br>1,943.47<br>1,992.44<br>465.98<br>74.40<br>558.24<br>96.41<br>337.37<br>184.40<br>290.92<br>199.08<br>0.00<br>175.00<br>2,100.00<br>175.00<br>0.00<br>175.00<br>0.00<br>0.00<br>0.00<br>0.00<br>0.00<br>0.00<br>0.00<br>0.00<br>0.00<br>0.00<br>0.00<br>0.00<br>0.00<br>0.0 |
| Long-term Deposits<br>Other Assets Total<br>ASSETS Total<br>LIABILITIES<br>Current Liabilities<br>Accounts Payable<br>Accounts Payable Pending<br>Purchase Clearing Account<br>Sales Tax Liability<br>Advance Payments<br>Payroll Liabilities<br>Payroll - Fed W/H<br>Payroll - Fed W/H<br>Payroll - FICA<br>Payroll - FUTA<br>Payroll - State W/H<br>Payroll - SUI<br>Payroll - SUI<br>Payroll - SUI<br>Payroll - Dent Ins<br>Payroll - United Way<br>Payroll - IRA W/H<br>Payroll - IRA W/H<br>Payroll - Stock Plan<br>Payroll - Direct Deposit<br>Payroll Liabilities Total<br>Current Liabilities Total                                                            | 0.00<br>0.00<br>523,741.57<br>57,623.00<br>0.00<br>0.00<br>(7,992.74)<br>0.00<br>1,943.47<br>1,992.44<br>465.98<br>74.40<br>558.24<br>96.41<br>337.37<br>184.40<br>290.92<br>199.08<br>0.00<br>175.00<br>2,100.00<br>175.00<br>0.00<br>59,832.97<br>59,832.97<br>0.00                                                                                                    |
| Long-term Deposits<br>Other Assets Total<br>ASSETS Total<br>LIABILITIES<br>Current Liabilities<br>Accounts Payable<br>Accounts Payable Pending<br>Purchase Clearing Account<br>Sales Tax Liability<br>Advance Payments<br>Payroll Liabilities<br>Payroll - Fed W/H<br>Payroll - FICA<br>Payroll - FUTA<br>Payroll - FUTA<br>Payroll - SUI<br>Payroll - SUI<br>Payroll - SUI<br>Payroll - SUI<br>Payroll - Dent Ins<br>Payroll - United Way<br>Payroll - IRA W/H<br>Payroll - IRA W/H<br>Payroll - Stock Plan<br>Payroll - Direct Deposit<br>Payroll Liabilities Total<br>Current Liabilities Total<br>Long-term/Other Liabilities<br>Notes Payable<br>Mortgage Payable | 0.00<br>0.00<br>523,741.57<br>57,623.00<br>0.00<br>0.00<br>(7,992.74)<br>0.00<br>1,943.47<br>1,992.44<br>465.98<br>74.40<br>558.24<br>96.41<br>337.37<br>184.40<br>290.92<br>199.08<br>0.00<br>175.00<br>2,100.00<br>175.00<br>0.00<br>59,832.97<br>59,832.97<br>0.00<br>0.00                                                                                                    |

| Long-term/Other Liabilities Total | 0.00                                           |
|-----------------------------------|------------------------------------------------|
|                                   |                                                |
| LIABILITIES Total                 | 59,832.97                                      |
| CAP I TAL / EQU I TY              |                                                |
| Initial Investment                | 0.00                                           |
| Retained Earnings                 | 0.00                                           |
| Profit/Loss                       | (35,091.40)                                    |
|                                   | =================                              |
| CAPITAL/EQUITY Total              | (35,091.40)                                    |
|                                   |                                                |
| TOTAL LIABILITIES & CAPITAL       | 24 741 57                                      |
|                                   | <b>_</b> .,,,,,,,,,,,,,,,,,,,,,,,,,,,,,,,,,,,, |

# INDEX

Account Code Format 3-3 Add Accounts 3–6 Add Function Key 2–3 Mode 2-3, 2-4 Advanced Techniques 6-3 - 6-3 Annual Analysis 5-(26-Archive Data Entry 5-31 Backup Shell 3–9 Balance Sheet 5–(23–26) Budget 5–28 Data Entry 5–(27–28) Budget/Forecast Report 5-(28-**Budgets** Report 5-29 Change Accounts 3–6 Change Function Key 2-2 Mode 2-2Control File Data Entry 5-29 Date Tolerance 3–6 Fiscal Year Date 3-5, 3-6 General Ledger 3-(4-6) Retained Earnings 3-5 System-wide 3-2 Control Keys 2–9 Copy Recurring Transactions 5–(10–12) Daily Work Cycle 4-1 - 4-1 Data Entry 2–2 Dates Fiscal Year 3–5, 3–6 Tolerance 3-6 Description 6-2 Document Information 1-(2-Features 1-(1-Financial Reporting - Custom 6-1 Formula Entry Report 6-(6-Overview 6-1 Print Reports 6-(6-9) Print Report Specification 6-(3-6) Specification Entry Report 6–(1–3) Financial Reporting - Standard Balance Sheet 5-(23-26) Income Statement 5–(21–23) Find Function Key 2–2 First Function Key 2–2

Fiscal Year Work Cycle 4-1 Forecast 5-28 Forecast/Budget Report 5-(28-29) Forecast Data Entry 5-(28-Formulas Data Entry 5-29 Formulas for Reports Code 6-6 Formula 6-6 Heading 6–6 Function Keys Add 2-3, 2-4 Delete 2–3 Find 2–2 First 2–2 Help 2-5 Last 2-2 Next 2-2 Previous 2-2 Print 2-11 Save 2-2 Search 2-5 Shift Left 2-11 Shift Right 2–11 General Ledger Account 5-26 Account Hierarchy 5-27 Account History 5-(12-15) Accounts Report 5-26 Accounts Report Hierarchy 5-27 Add Accounts 3–6 Change Accounts 3–6 Control File 3-(4-6) Enter Accounts 3-6 Print Account Hierarchy 3-8 Print Accounts 3-6 Your Accounting System 1-(1-2)General Operational Procedures 2-1 Menus 2-(1-Overview 2-1 Reports 2-(9-11) Screens 2-(2-5)Screens - Control Keys 2-(9-Screens - Help 2-(5-6) Screens - Query-by-Example 2-9 Screens - Query-by-Example-by-Example 2-(6-Screens - Search 2-(6-G/L Account File Account Code Format 3-3 Help Function Key 2-5 History Account Inquiry 5–(12–15)

How to Get Started General Ledger Control File 3-(4-6) How to Start the System 3-(1-Setup G/L Account Hierarchy 3-(8-9) Setup G/L Accounts 3-(6-7) Setup System-wide Control File 3-(2-4) How to Start the System 3-(1-Income Statement 5-(21-Introduction 1-1 Document Information 1-(2-Features 1-(1-G/L and Your Accounting System 1-(1-2)Overview 1-1 Last Function Key 2-2 Menus 2-(1-More Reports 5-(26-Name 6-1 Next Function Key 2-2 Operations/Reference Account Inquire History 5-(12-15) Archive 5-31 Budget Data Entry 5-(27-28) Budget/Forecast Report 5-(28-Budget Report 5-29 Control File Data Entry 5-29 Copy Recurring Transactions 5-(10-12) Financial Reports - Custom 5-26 Forecast/Budget Report 5-(28-29) Forecast Data Entry 5-(28-Formulas 5-29 Journal by Account Code Report 5-(16-18) Journal by Date Report 5–(15–16) Period Data Entry 5-29 Purge 5-(30-Recurring Transactions Data Entry 5-(9-10) Operations/Reference Section 5-1 G/L Account 5-26 G/L Account Hierarchy 5-27 G/L Account Report 5-26 G/L Account Report Hierarchy 5-27 Overview 5-1 Posting Batch Transactions 5–(5–6) Transaction Batch Report 5-(4-5) Transaction Entry 5-(1-4) Transaction Journal Report 5-(6-8) **Operations/Reference** Trial Balance Report 5-(19-21) Operators 6-2 Overview 1-1, 2-1, 5-1 Period Data Entry 5-29 Period End Work Cycle 4-1 - 4-1 Posting Batch Transactions 5–(5–6) Copy Recurring Transactions 5–10

Previous Function Key 2–2 Print Function Key 2-11 Purge 5-(30-Query Mode 2-6 **Recurring Transactions** Copy 5-10 Data Entry 5–(9–10) Numbering 3–5 Reports 2-(9-11) Advanced Techniques 6-(3-Annual Analysis 5-(26-Balance Sheet 5-(23-26) Budget 5-29 Budget/Forecast 5-(28-Formula Entry 6-(6-General Ledger Account 5-26 General Ledger Account Hierarchy 5-27 G/L Account Hierarchy 3-8 G/L Accounts 3-6 Income Statement 5-(21-23) Journal by Account Code 5–(16–18) Journal by Date 5–(15–16) More Reports 5-(26-**Report Specifications** Advanced Techniques 6-(3-Arithmetic Operators 6-3 Constants 6-3 Description 6-2 Name 6-1 Operators 6-2 Parentheses 6-3 Simple Reports 6–(2–3) Title 6-1 Value 6-2 Reports Print 6-(6-9) Print Specifications 6-(3-6) Print to Auxiliary Port 2-10 Print to Disk 2-10 Print to Printer 2–10 Print to Screen 2-10 Report Selection 2-9 Simple 6-(2-3) Specification Entry 6–(1–3) Transaction Batch Listing 5-(4-Transaction Journal 5-(6-8) Trial Balance 5-(19-21) Retained Earnings Control File 3-5 Save Function Key 2-2 Screen Features 2-(6-Query 2-6 Screens 2-(2-Add Mode 2-3 Change Mode 2-2 COMBINATION OF RECORDS 2-4 Control Keys 2-9

Data Entry 2-2 Help 2-5 Screens - Help 2-6 Screens MULTI-RECORD 2-3 Screens - Query-by-Example 2-9 Screens - Search 2–6 Screens Search 2-6 SINGLE-RECORD 2-2 Search Function Key 2-5 Search Mode 2–5, 2–6 Setup G/L Account Hierarchy 3-(8-9) Setup G/L Accounts 3-(6-7) Setup System-wide Control File 3-(2-4) Shift Left Function Key 2-11 Shift Right Function Key 2-11 Simple Reports - 6-2 6–3 Starting the System 3–1 System-wide Control File 3–2 Title 6-1 Transactions Batch Listing Report 5–(4–5) Data Entry 5-(1-4) Journal Report 5-(6-8) Numbering 3–5 Posting 5-(5-6) Recurring 3–5 **Trial Balance** - 5-19 5 - 21Value 6-2 Work Cycle 4-1 Daily 4-(1-Fiscal Year 4-1 Overview 4–1 Period End 4-(1-